# **Explicit Dynamic Analysis (1)**

Computational Design Laboratory Department of Automotive Engineering Hanyang University, Seoul, Korea

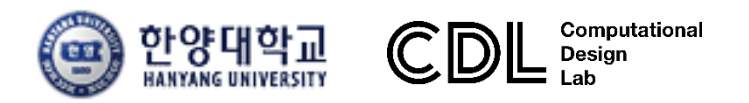

Copyright © Computational Design Lab. All rights reserved.

### OUTLINE

#### Lecture Goals

- ✓ Tube(shell 요소)모델의 외연적 동적 해석(explicit dynamic analysis)
  - 을 수행하고 충돌 결과를 분석한다.

#### Contents

- ✓ Tube impact analysis (RADIOSS example)
- ✓ Axial crush load of square section

### • 해석 프로세스

- ▶ 기하형상 생성
- ▶ 재료 물성 및 특성 입력
- ▶ 요소망생성
- ▶ 구속조건 설정
- ▶ 하중조건 설정
- ▶ 해석케이스 정의 및 해석 실행
- ▶ 후처리

#### 차체구조

### INTRODUCTION

Crash analysis of body structure

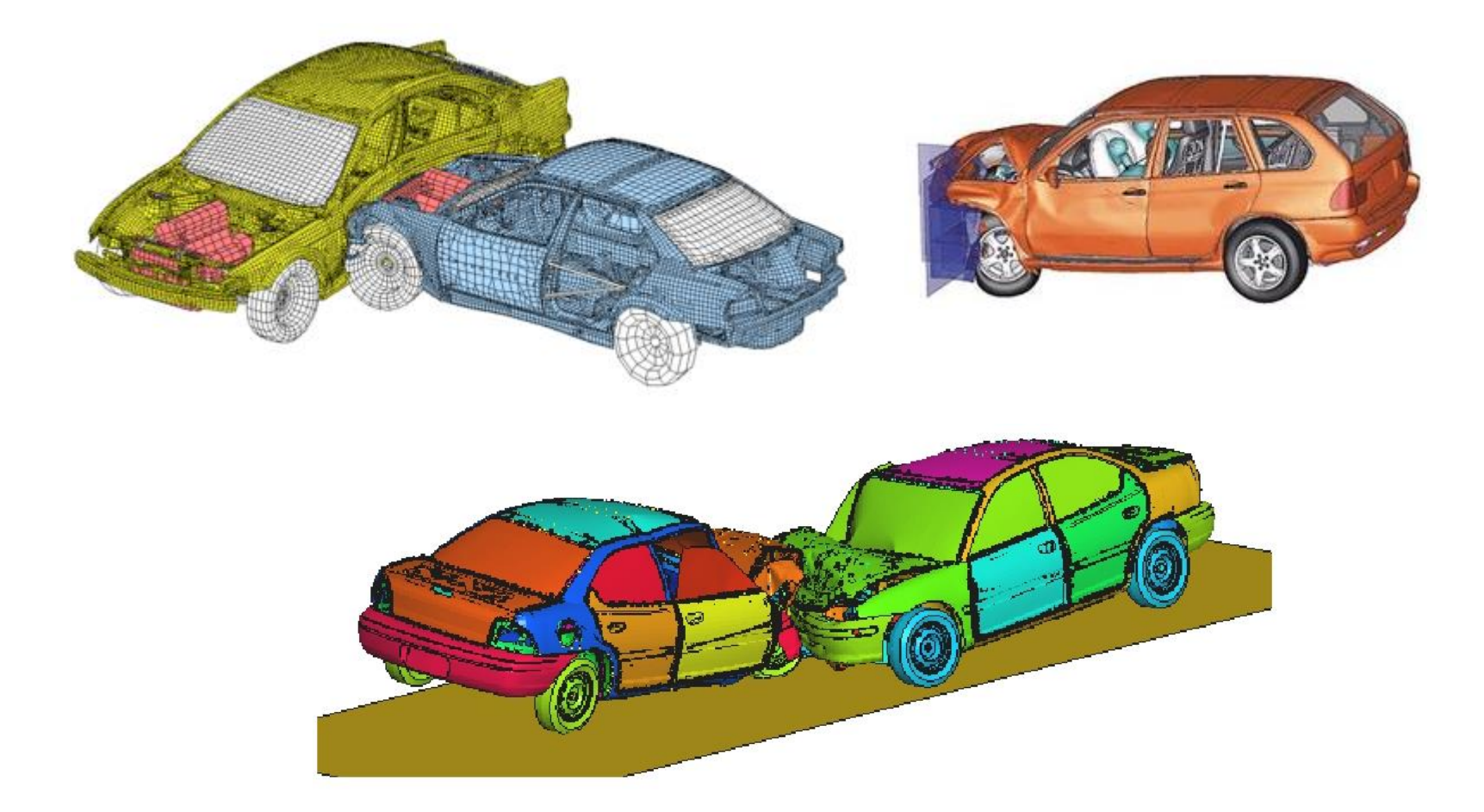

### INTRODUCTION

표 7.7.1 내연적(Implicit)과 외연적(Explicit) 적분 알고리즘 비교

| <ul> <li>·선형 과도응답해석의 경우 큰<br/>시간 스텝을 적용할 수 있음</li> <li>·비선형 과도응답해석의 경우<br/>수렴성 확보를 위해 작은 시간<br/>스텝을 사용해야 하는 단점이<br/>있음</li> <li>·대규모 모델인 경우에는 메모리<br/>사용량 및 하드디스크 용량의<br/>제한이 있을 수 있음</li> </ul> | <ul> <li>수렴성에 대한 문제 없이 해가<br/>구해짐</li> <li>소규모 모델인 경우에는 암시적<br/>방법에 비해 해석 시간이 좀 더<br/>많이 소요되나 대규모 모델에서는<br/>상대적으로 유리함</li> <li>시간 간격은 항상 임계 시간<br/>간격보다 작은 값으로 정의</li> </ul> |
|----------------------------------------------------------------------------------------------------|----------------------------------------------------------------------------------------------------|

 $f(x_{n+1}, x_n, \dots) = 0$ 

 $x_{n+1} = f(x_n, \dots)$ 

# TUBE IMPACT ANALYSIS (RADIOSS EXAMPLE)

### 예제: TUBE IMPACT EXAMPLE

Simulate buckling of a tube using half tube mesh with symmetric boundary conditions.

The figure illustrates the structural model used for this tutorial: a half tube with a rectangular section (38.1 x 25.4 mm) and length of 203 mm.

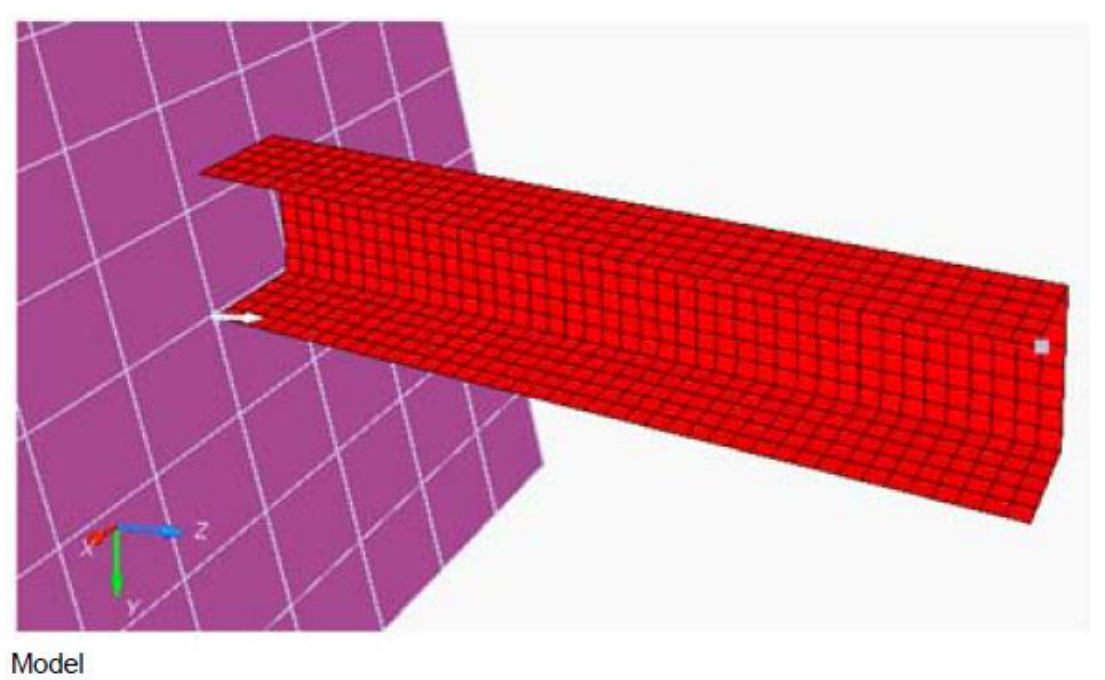

- The tube thickness is 0.914 mm.
- $\rho = 7.85e^{-6} \text{ Kg/mm}^3$
- E = 210 GPa
- v = 0.33
- σ<sub>0</sub> = 0.206 GPa

- Initial density
- Young's modulus
- Poisson coefficient
- [a] Yield Stress

### HYPERCRASH 실행

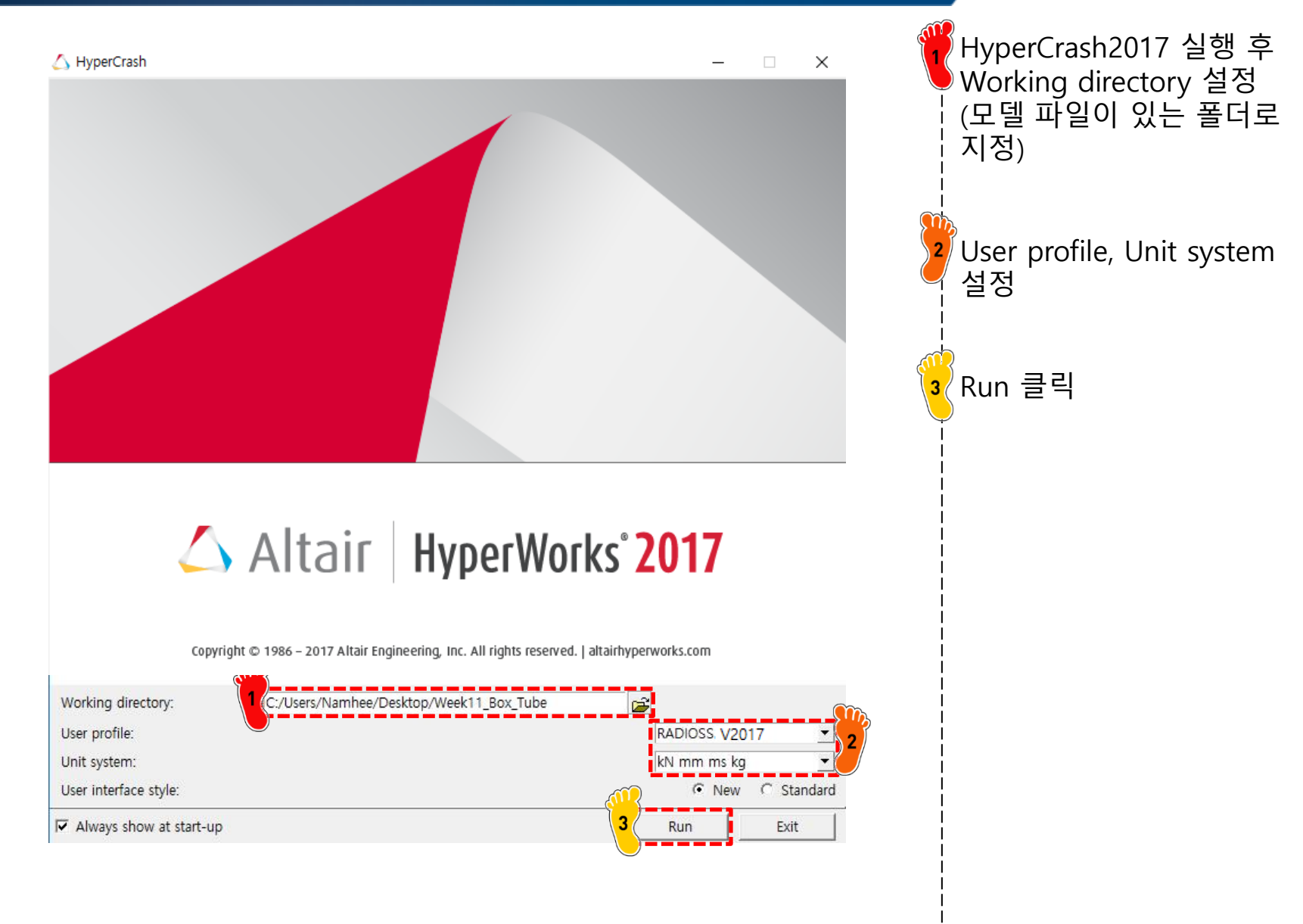

## 유한요소해석 모델 불러오기

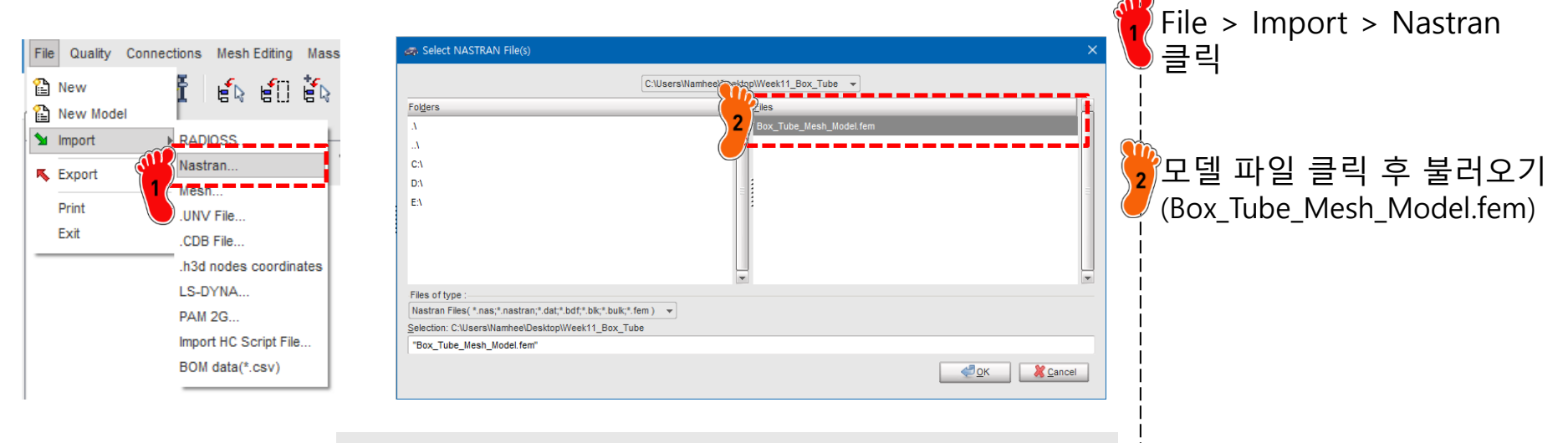

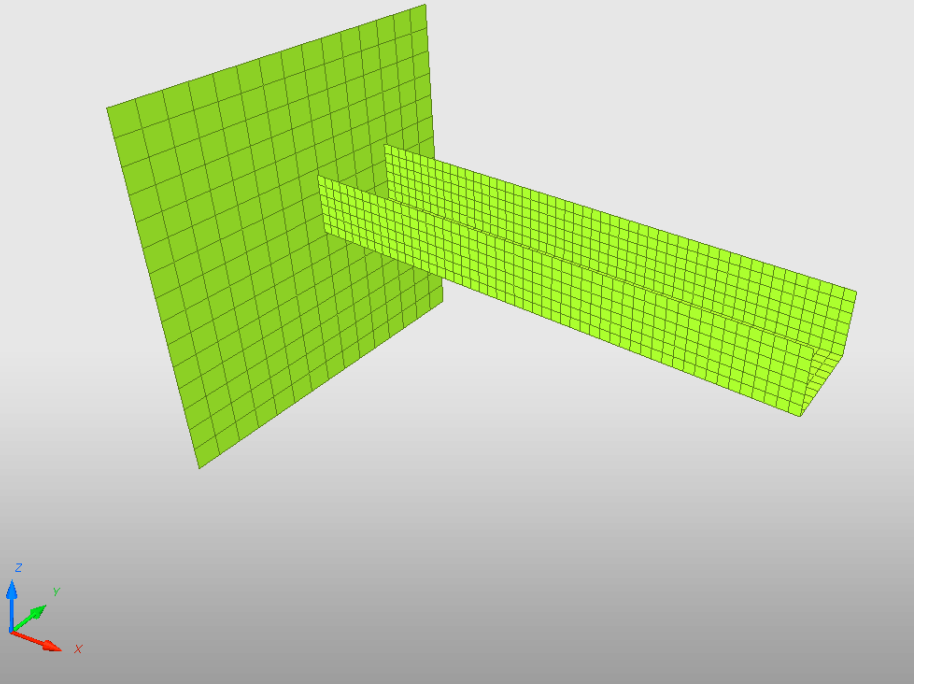

### 재료 물성 입력

Barlat2000 (87)

#### HyperCrash Elasto-plastic 재료의 종류 (/MAT/LAW#)

• This model expresses material stress as a function of strain, strain rate and temperature. Johnson-Cook (2) Zerilli-Armstrong (2) Particular type of Mises plasticity model with analytical forms of the hardening law and rate Hyd. Elasto-plastic (3) dependence. Hyd. Johnson-Cook (4) Ductile damage (22) JC is suitable for high-strain-rate deformation of many materials Ductile damage (23)  $\sigma = (\underline{a+b}\varepsilon_p^n)(\underline{1+c\ln\frac{\dot{\varepsilon}}{\dot{\varepsilon}_0}})(\underline{1-T^{*m}})$ Plastic brittle for shell (27) Hill orthotropic (32) Influence of temperature change Piecewise linear (36) Influence of strain rate Hill ortho. tab. (43) Cowper-Symonds (44) Influence of plastic strain Zhao (48)  $\sigma$ = Stress n = Hardening Exponent Steinberg-Guinan (49) = Plastic strain c = Strain rate coefficient Gurson (52) a =Yield stress Tsai-Wu tabulated (53)  $\dot{\varepsilon} = \text{Strain rate}$ Barlat (57) b = Hardening modulus  $\dot{\varepsilon}_0$  = Reference strain rate Piecewise non-linear (60) Hansel trip steel (63) Strain Hardening Necking U&A trip steel (64) True Stress Strain Curve **Ultimate Strength** Elastomer (65) Engineering Stress Strain Curve Plasticity compression tension (66) New Eastic Curve After Pastic Deformation Anisotropic Hill (72) **Yield Strength** Stress Thermal Hill orthotropic (73) Elastic Fracture Limit Thermal Hill orthotropic for solids (74) Semi Analytic Plastic (76) Strain Yoshida Uemori (78) Johnson-Holmquist (79) Elastic Region Plastic Region Area Under Curve = Total Energy Dissipation Potential Hot stamping (80) % Elongation Swift-Voce (84) 년 0.2% Elongation Offset Strain

Copyright © Computational Design Lab. All rights reserved.

### 재료 물성 입력

Heat

ALE

Support\*

|                                 | <u></u> . |                                      |                                                                                                    |                                           | •     |
|---------------------------------|-----------|--------------------------------------|----------------------------------------------------------------------------------------------------|-------------------------------------------|-------|
| Model LoadCase RADIOSS Tool:    | s Dat     | 60 Review                            | →I                                                                                                    |                                           |       |
| Browser                         |           | Create New                           | Airbag material                                                                                                    | Fille                                     | i –   |
|                                 |           | Create Template                      | Composite and Fabric                                                                                                    | F                                         |       |
| Part                            |           | 🗙 Delete                             | Connection                                                                                                    | F.                                        | i .   |
| 👔 Material                      |           | Clone                                | Elastic and Hyperelastic                                                                                                    | •                                         | 1     |
| 😅 Property                      |           | Cross Reference                      | Elasto-plastic                                                                                                    | ▶ Johnson-Cook (2)                        | i -   |
| Add to Material                 | •         | Mesh Support                         | Honeycomb                                                                                                    | <ul> <li>Zerilli-Armstrong (2)</li> </ul> | 1     |
| Friction                        |           | Lock                                 | Hydrodynamic                                                                                                    | Hyd. Elasto-plastic (3)                   | 1 - I |
| i -                             |           | UnLock                               | Rock and Concrete                                                                                                    | Hyd. Johnson-Cook (4)                     | 1 - C |
|                                 |           | 2                                    |                                                                                                    |                                           |       |
| itte                            |           | New MAT 2                            |                                                                                                    |                                           |       |
| ocal Unit System                |           | None                                 |                                                                                                    |                                           |       |
| RHO_[] Initial density*         |           | 7.85E-6                              |                                                                                                    |                                           |       |
| RHO_0] Reference density        |           | 0                                    |                                                                                                    |                                           |       |
| E] Young's modulus*             |           | 210                                  |                                                                                                    |                                           |       |
| Nu] Poisson's ratio             |           | .3                                   |                                                                                                    |                                           |       |
| Iflact Electronic to the second |           | 0. Classis issue for Johnson Cook of | and the state of the state of t |                                           |       |

[Iflag] Flag for input type ): Classic indut for Johnson-Cook darameter a.d.n is [a] Plasticity yield stress\* [b] Plasticity hardening parameter 0 [n] Plasticity hardening exponent 0 [EPS p max] Failure plastic strain 0 [SIG\_max0] Plasticity maximum stress 0 [c] Strain rate coefficient 0 Include picked parts [EPS\_DOT\_0] Reference strain rate 0 Add selected parts by box [Fsmooth] Strain rate Smoothing £ [F\_cut] Cutoff frequency for strain rate filtering 0 [Flag] Hardening coefficient(define between 0 and 1) Add selected parts of Tree 0: Isotropic model [Chard] Hardening coefficient(unloading) 0 [m] Temperature exponent Remove selected parts of Tree [T\_melt] Melting temperature 0 [rhoC\_p] Specific heat per unit of volume 0 Add selected parts of Browser 0 [T\_r] Room temperature [ICC] Strain rate computation 0: Default set to Clean selected part(s) п 1 PART

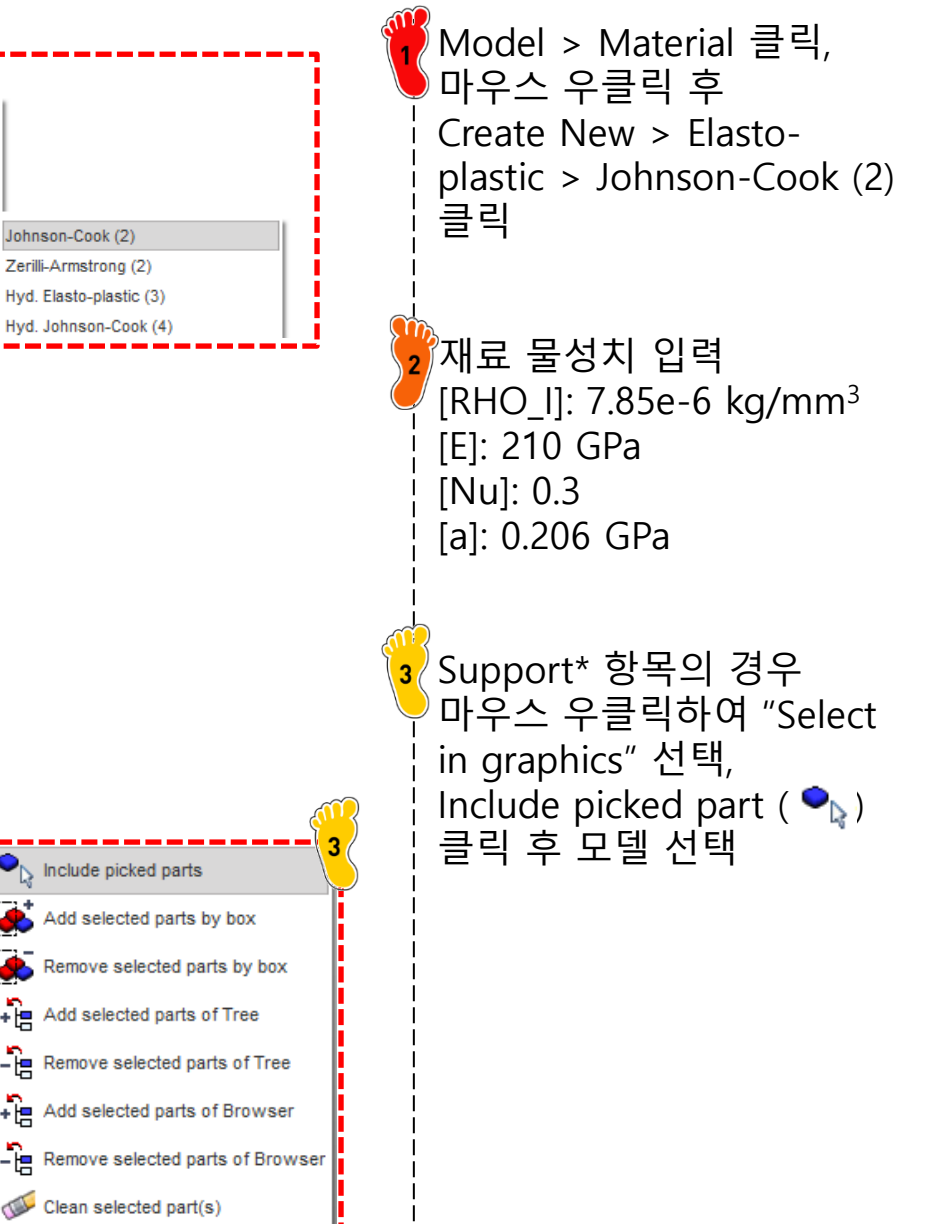

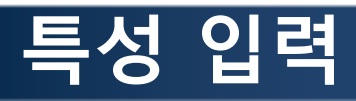

|            |              |               |     |     |                 | _ |         |   |           |  |
|------------|--------------|---------------|-----|-----|-----------------|---|---------|---|-----------|--|
| Mod        | del LoadCase | RADIOSS Tools | Dat | 645 | Review          | • | 1       |   |           |  |
| Ŀ          | Browser      |               |     | 6   | Create New      | • | Airbag  | Þ | 1         |  |
| $\bigcirc$ | Part         |               |     |     | Create Template | Þ | Line    | Þ |           |  |
| 8          | Material     |               |     | X   | Delete          |   | Surface | Þ | Pcompp    |  |
| øţ,        | Property     |               |     |     | Clone           |   | Volume  | Þ | Shell (1) |  |

| <b>D</b>                                                   |                                                 |
|------------------------------------------------------------|-------------------------------------------------|
| HELL                                                       |                                                 |
| 6                                                          | 3                                               |
| Title                                                      | New PROP 3                                      |
| Local Unit System                                          | None                                            |
| [Ismstr] Flag for shell small strain formulation           | 0: Use value in /DEF_SHELL                      |
| [Ishell] Flag for 4 node shell element formulation         | 0: Use value in /DEF_SHELL                      |
| [Ish3n] Flag for 3 node shell element formulation          | 0: use value in /DEF_SHELL                      |
| [Idrill] Flag for drilling degree of freedom stiffness     | 0: No                                           |
| [P_thick_fail] Percentage of through thickness integration | 0                                               |
| [hm] Shell membrane hourglass coefficient                  | 0                                               |
| [hf] Shell out of plane hourglass                          | 0                                               |
| [hr] Shell rotation hourglass coefficient                  | 0                                               |
| [dm] Shell membrane damping                                | 0                                               |
| [dn] Shell numerical damping                               | 0                                               |
| [N] Number of integration points through the thickness     | 0                                               |
| [Istrain] Flag to compute strains for post-processing      | 0: Use value in /DEF_SHELL                      |
| [Thick] Shell thickness*                                   | .914                                            |
| [Ashear] Shear factor                                      | 0                                               |
| [Ithick] Flag for shell resultant stresses calculation     | 0: Default set to value defined with /DEF_SHELL |
| [Iplas] Flag for shell plane stress plasticity             | 0: Default set to value defined with /DEF_SHELL |
| Support*                                                   | 11 items                                        |
|                                                            |                                                 |

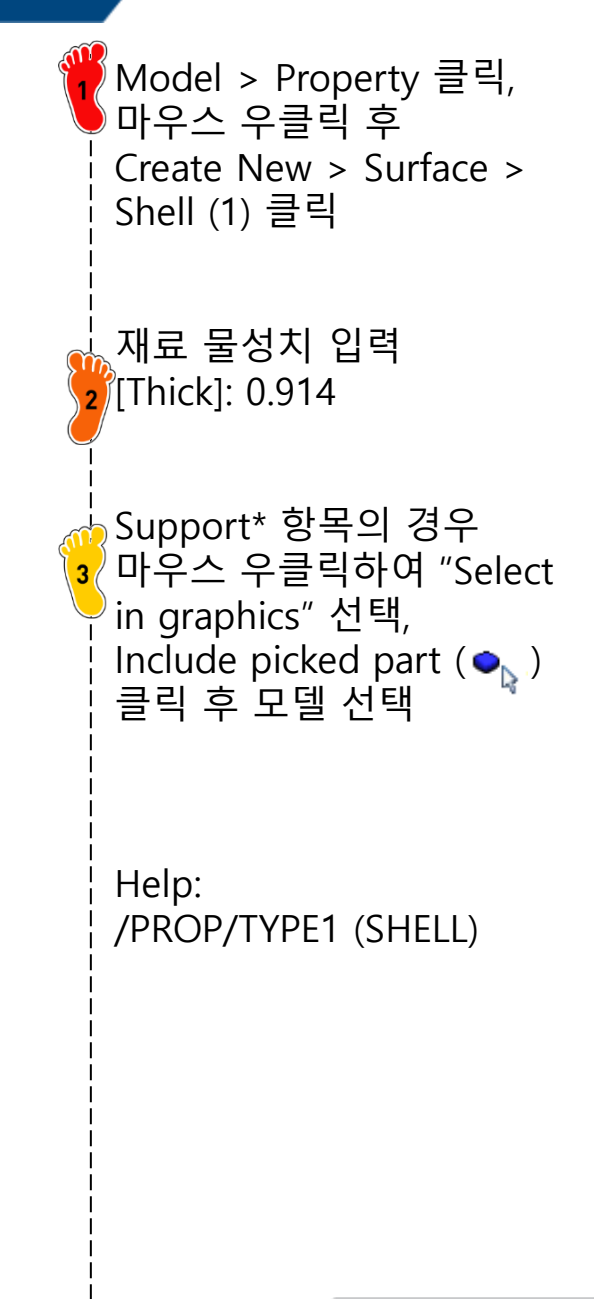

Mesh Editing > Rigid Body

2 Slave nodes 항목에서 마우 스 우클릭 후 Select in graphics 선택 > Add nodes by box selection

'그림과 같이 tube 끝 절점

선택 후 save 클릭

클릭, 마우스 우클릭 후

Create New 클릭

선택

## 강체 요소 생성

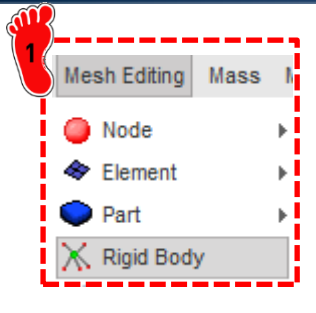

| RBODY                                                   | 4                                                     |
|---------------------------------------------------------|-------------------------------------------------------|
|                                                         |                                                       |
| Title                                                   | New RBODY 1                                           |
| Local Unit System                                       | None                                                  |
| Master node in time History                             |                                                       |
| Lagrange multipliers                                    |                                                       |
| Automatic master node                                   |                                                       |
| Flag for activate/deactivate in run                     | 0: Not ON/OFF in current Engine file (or docked)      |
| [MASS] Mass                                             | 0                                                     |
| [Jxx] JXX inertia                                       | 0                                                     |
| [Jyy] JYY inertia                                       | 0                                                     |
| [Jzz] JZZ inertia                                       | 0                                                     |
| [Jxy] JXY inertia                                       | 0                                                     |
| [Jyz] JYZ inertia                                       | 0                                                     |
| [Jxz] JXZ inertia                                       | 0                                                     |
| [ISPHER] Inertia                                        | 0: Default, set to 2                                  |
| [ISENS] Sensor                                          | None                                                  |
| [NSKEW] Skew                                            | None                                                  |
| [IKREM] Keep slave nodes in rigid wall                  |                                                       |
| [ICOG] Center of gravity computation                    | 0: Default, set to 1                                  |
| [loptoff] Manage domain decomposition of rigid body for | 0: CPU cost of elements associated with rigid body is |
| [lexpams] Manage connection through the rigid body bet  | 0: if the rigid body overlaps the AMS and non AMS do  |
| [Gnod_id] Slave nodes*                                  | None                                                  |
|                                                         |                                                       |
|                                                         |                                                       |
|                                                         |                                                       |
|                                                         |                                                       |
|                                                         |                                                       |

Add/Remove nodes by picking selection

Add/Remove nodes by ellipse selection

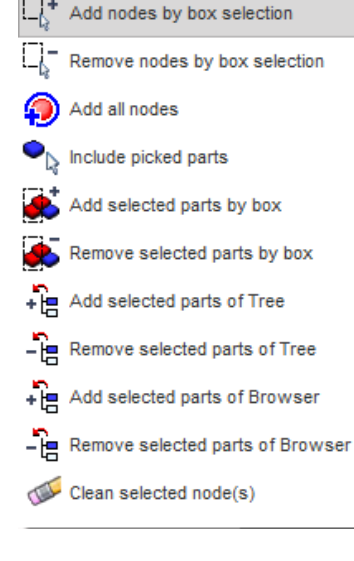

## 구속조건 설정 (1)

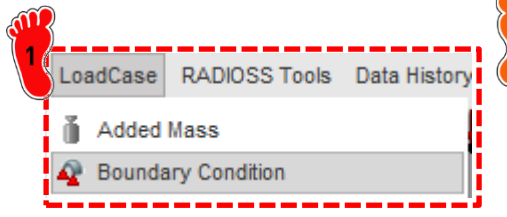

| ע 🤤    | D                                     | 1         |
|--------|---------------------------------------|-----------|
| 71 - 5 | Title                                 | New BCS 1 |
| 6 1    | ALE formul.                           |           |
| di l   | Lagrange mult. formul.                |           |
| 11 il  | ▼ Translation                         |           |
| -  i   | [TX] X translation                    |           |
| !      | [TY] Y translation                    |           |
| - 1    | [TZ] Z translation                    |           |
| - 1    | ▼ Rotation                            |           |
| - i    | [RX] X rotation                       |           |
| - 1    | [RY] Y rotation                       |           |
| - 1    | [RZ] Z rotation                       |           |
| - 1    | [Skew_id] Skew                        | None      |
| - i    | [Gnod_id] Support*                    | 1 items   |
| - 1    | [Gnod_id] Support (Advanced selector) |           |
|        |                                       |           |
|        | III                                   |           |

LoadCase > Boundary Condition 클릭, 마우스 우클릭 후 Create new 클릭 TX 제외하고 모두 체크 Standary Master node 선택 후 save

클릭

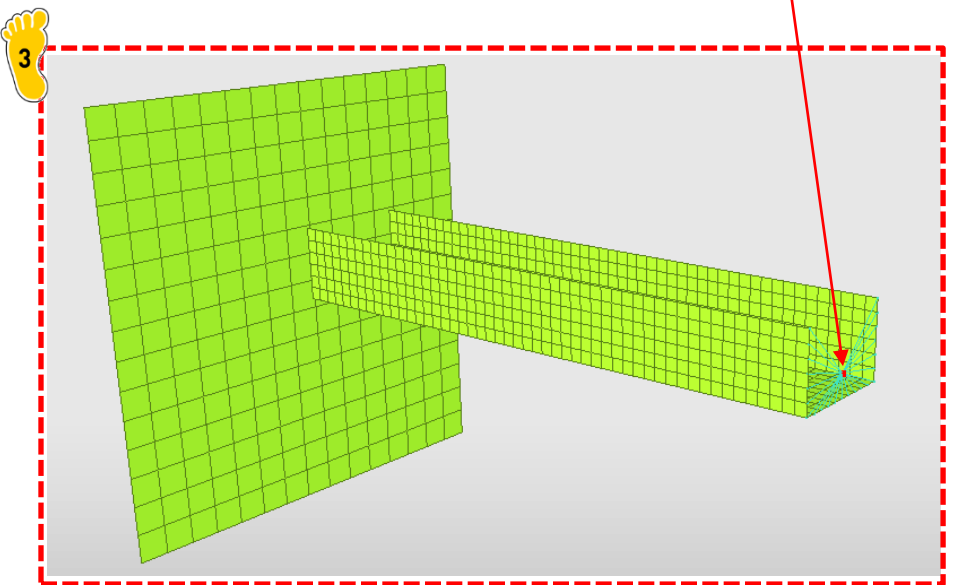

## 구속조건 설정 (2)

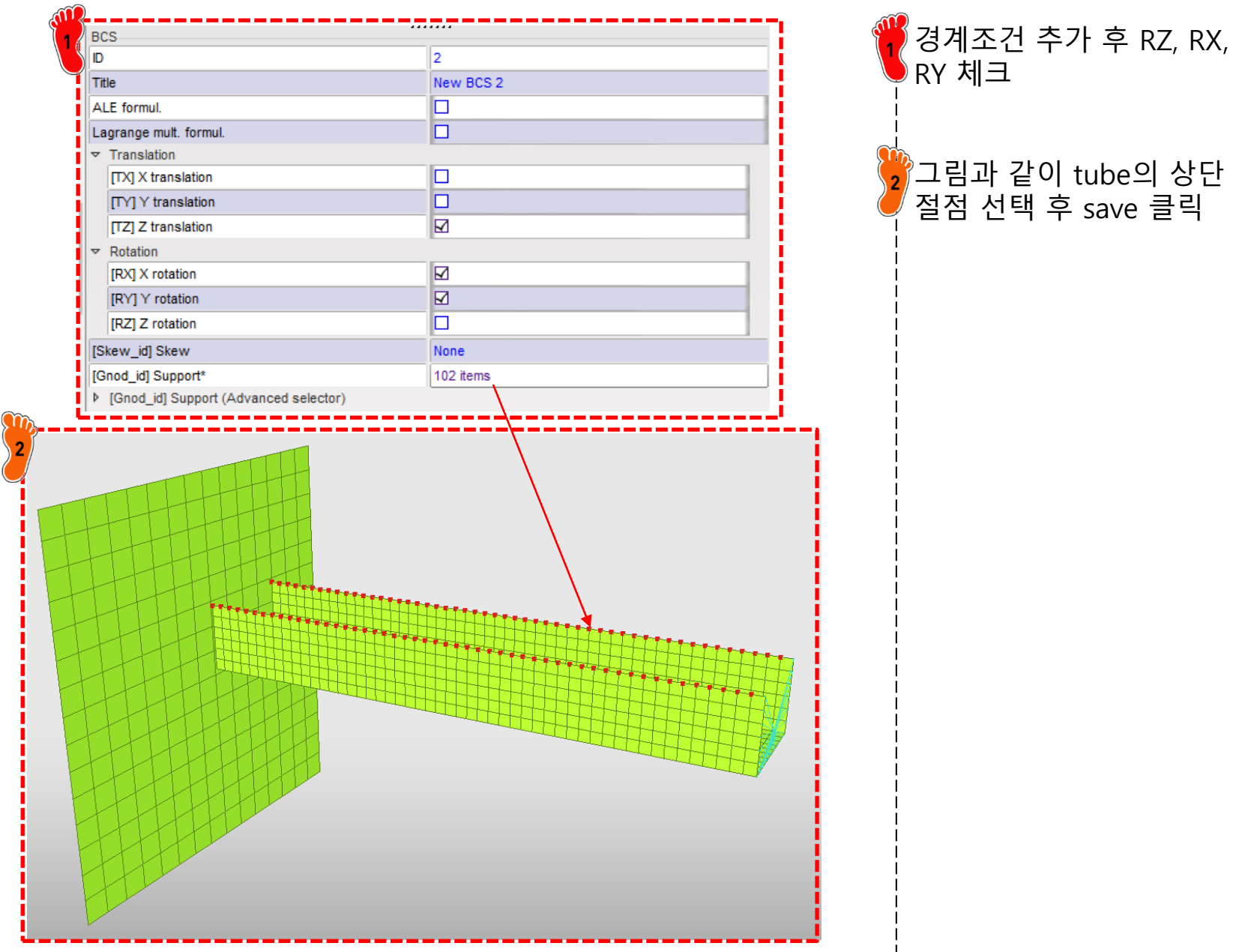

# 구속조건 설정 (3)

| 3<br>New BCS 3<br>□<br>□<br>□<br>□<br>□<br>□<br>□<br>□<br>□<br>□<br>□<br>□<br>□                                                                                                    | 오두 체크<br>고림과 같이 벽면 절점 선<br>후 save 클릭        |
|----------------------------------------------------------------------------------------------------|---------------------------------------------|
| New BCS 3           Image: Constraint of the second second                                       | ▼ 모두 제그<br>2<br>그림과 같이 벽면 절점 선<br>후 save 클릭 |
| □ □ □ □ □ □ □ □ □ □ □ □ □ □ □ □ □ □ □                                                                                                    | 고림과 같이 벽면 절점 선<br>후 save 클릭                 |
| □           □           □           □           □           □           □           □           □           □           □           □           □           □           □           □           □           □           □           □           □           ≥56 items                                                                                                    | 2 그림과 같이 벽면 절점 선<br>후 save 클릭               |
| ✓         ✓         ✓         ✓         ✓         ✓         ✓         ✓         ✓         ✓         ✓         ✓         ✓         ✓         ✓         ✓         ✓         ✓         ✓         ✓         ✓         ✓         ✓         ✓         ✓         ✓         ✓         ✓         ✓         ✓         ✓         ✓         ✓         ✓         ✓         ✓         ✓         ✓         ✓         ✓         ✓         ✓         ✓         ✓         ✓         ✓         ✓         ✓         ✓         ✓         ✓         ✓         ✓         ✓         ✓         ✓ <t< th=""><th>고림과 같이 벽면 절점 선<br/>후 save 클릭</th></t<>                                                                                                    | 고림과 같이 벽면 절점 선<br>후 save 클릭                 |
| ☑         ☑         ☑         ☑         ☑         ☑         ☑         ☑         ☑         ☑         ☑         ☑         ☑         ☑         ☑         ☑         ☑         ☑         ☑         ☑         ☑         ☑         ☑         ☑         ☑         ☑         ☑         ☑         ☑         ☑         ☑         ☑         ☑         ☑         ☑         ☑         ☑         ☑         ☑         ☑         ☑         ☑         ☑         ☑         ☑         ☑         ☑         ☑         ☑         ☑         ☑         ☑         ☑         ☑         ☑         ☑ <t< th=""><th>2 그림과 같이 벽면 설섬 선<br/>후 save 클릭</th></t<>                                                                                                    | 2 그림과 같이 벽면 설섬 선<br>후 save 클릭               |
| ☑       ☑       ☑       ☑       ☑       ☑       ☑       ☑       ☑       ☑       ☑       ☑       ☑       ☑       ☑       ☑       ☑       ☑       ☑       ☑       ☑       ☑       ☑       ☑       ☑       ☑       ☑       ☑       ☑       ☑       ☑       ☑       ☑       ☑       ☑       ☑       ☑       ☑       ☑       ☑       ☑       ☑       ☑       ☑       ☑       ☑       ☑       ☑       ☑       ☑       ☑       ☑       ☑       ☑       ☑       ☑       ☑       ☑       ☑       ☑       ☑       ☑       ☑       ☑       ☑       ☑       ☑       ☑    <                                                                                                    | 후 save 클릭                                   |
| ☑           ☑           ☑           ☑           ☑           ☑           ☑           ☑           ☑           ☑           ☑           ☑           ☑           ☑           ☑           ☑           ☑           ☑           ☑           ☑           ☑           ☑           ☑           ☑           ☑           ☑                                                                                                              |                                             |
| ✓     ✓     ✓     ✓     ✓     ✓     ✓     ✓     ✓     ✓     ✓     ✓     ✓     ✓     ✓     ✓     ✓     ✓     ✓     ✓     ✓     ✓     ✓     ✓     ✓     ✓     ✓     ✓     ✓     ✓     ✓     ✓     ✓     ✓     ✓     ✓     ✓     ✓     ✓     ✓     ✓     ✓     ✓     ✓     ✓     ✓     ✓     ✓     ✓     ✓     ✓     ✓     ✓     ✓     ✓     ✓     ✓     ✓     ✓     ✓     ✓     ✓     ✓     ✓     ✓     ✓     ✓     ✓     ✓     ✓     ✓     ✓     ✓     ✓     ✓     ✓     ✓     ✓     ✓     ✓     ✓     ✓     ✓     ✓     ✓     ✓     ✓     ✓     ✓     ✓     ✓     ✓     ✓     ✓     ✓     ✓     ✓     ✓     ✓     ✓     ✓     ✓     ✓     ✓     ✓     ✓     ✓     ✓     ✓     ✓     ✓     ✓     ✓     ✓     ✓     ✓     ✓     ✓     ✓     ✓     ✓     ✓     ✓     ✓     ✓     ✓     ✓     ✓     ✓     ✓     ✓     ✓     ✓     ✓     ✓     ✓     ✓     ✓     ✓     ✓     ✓     ✓     ✓     ✓     ✓     ✓     ✓     ✓     ✓     ✓     ✓     ✓     ✓     ✓     ✓     ✓     ✓     ✓     ✓     ✓     ✓     ✓     ✓     ✓     ✓     ✓     ✓     ✓     ✓     ✓     ✓     ✓     ✓     ✓     ✓     ✓     ✓     ✓     ✓     ✓     ✓     ✓     ✓     ✓     ✓     ✓     ✓     ✓     ✓     ✓     ✓     ✓     ✓     ✓     ✓     ✓     ✓     ✓     ✓     ✓     ✓     ✓     ✓     ✓     ✓     ✓     ✓     ✓     ✓     ✓     ✓     ✓     ✓     ✓     ✓     ✓     ✓     ✓     ✓     ✓     ✓     ✓     ✓     ✓     ✓     ✓     ✓     ✓     ✓     ✓     ✓     ✓     ✓     ✓     ✓     ✓     ✓     ✓     ✓     ✓     ✓     ✓     ✓     ✓     ✓     ✓     ✓     ✓     ✓     ✓     ✓     ✓     ✓     ✓     ✓     ✓     ✓     ✓     ✓     ✓     ✓     ✓     ✓     ✓     ✓     ✓     ✓     ✓     ✓     ✓     ✓     ✓     ✓     ✓     ✓     ✓     ✓     ✓     ✓     ✓     ✓     ✓     ✓     ✓     ✓     ✓     ✓     ✓     ✓     ✓     ✓     ✓     ✓     ✓     ✓     ✓     ✓     ✓     ✓     ✓     ✓     ✓     ✓     ✓     ✓     ✓     ✓     ✓     ✓     ✓     ✓     ✓     ✓     ✓     ✓     ✓     ✓     ✓     ✓     ✓     ✓     ✓     ✓     ✓     ✓     ✓     ✓     ✓     ✓     ✓     ✓     ✓     ✓     ✓     ✓     ✓     ✓     ✓     ✓     ✓ |                                             |
| ☑           ☑           ☑           ☑           None           256 items                                                                                                    |                                             |
| ☑       ☑       None       256 items                                                                                                    |                                             |
| None<br>256 items                                                                                                    |                                             |
| None<br>256 items                                                                                                    |                                             |
| 256 items                                                                                                    |                                             |
|                                                                                                    |                                             |
|                                                                                                    |                                             |
|                                                                                                    |                                             |

### TUBE 속도 설정

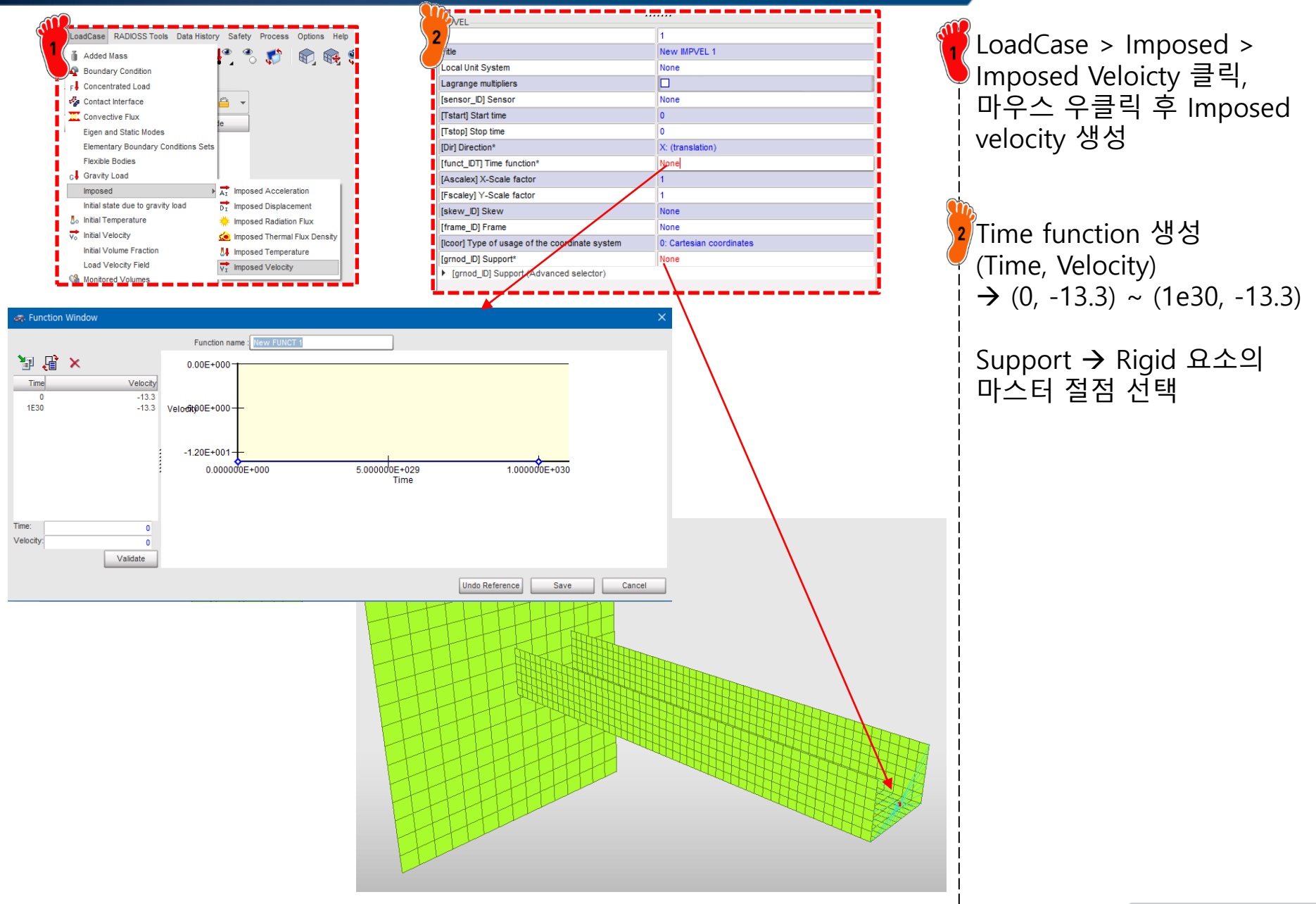

## 접촉조건 설정

#### HyperCrash 접촉조건의 종류 (/INTER/TYPE#)

ALE/Lagrange with sliding (Type 1) Kinematic condition (Type 2) Surface/Surface(Type 3) Nodes/Surface (Type 5)

Rigid body/Rigid body (Type 6)

Multi usage (Type 7)

Drawbeads (Type 8)

ALE/Lagrange with Void (Type 9)

Tied with void(Type 10)

Edge to edge (Type 11)

Fluid/Fluid (Type 12)

Ellips. surface/Node (Type 14)

Ellips. surface/Surface (Type 15)

Node/Solid (Type 16)

Solid/Solid (Type 17)

Fluid/Structure (Type 18)

Surface/Surface with edge treatment (Type 19)

Multi usage constant stiffness (Type 20)

Surface/Rigid surface (Type 21)

Airbag surface (Type 23)

Surface/Surface (Type 24)

Sub-interface

- Interface Type 7 is a general purpose interface and can simulate all types of impact between a set of nodes and a master surface.
- This interface can simulate self-impact, especially buckling during a high speed crash.
- Interface Type 7 solves all problems.
- The main advantage of interface Type 7 is that the stiffness is not constant and increases with penetration preventing the node from going through the shell mid-surface.

### 접촉조건 설정

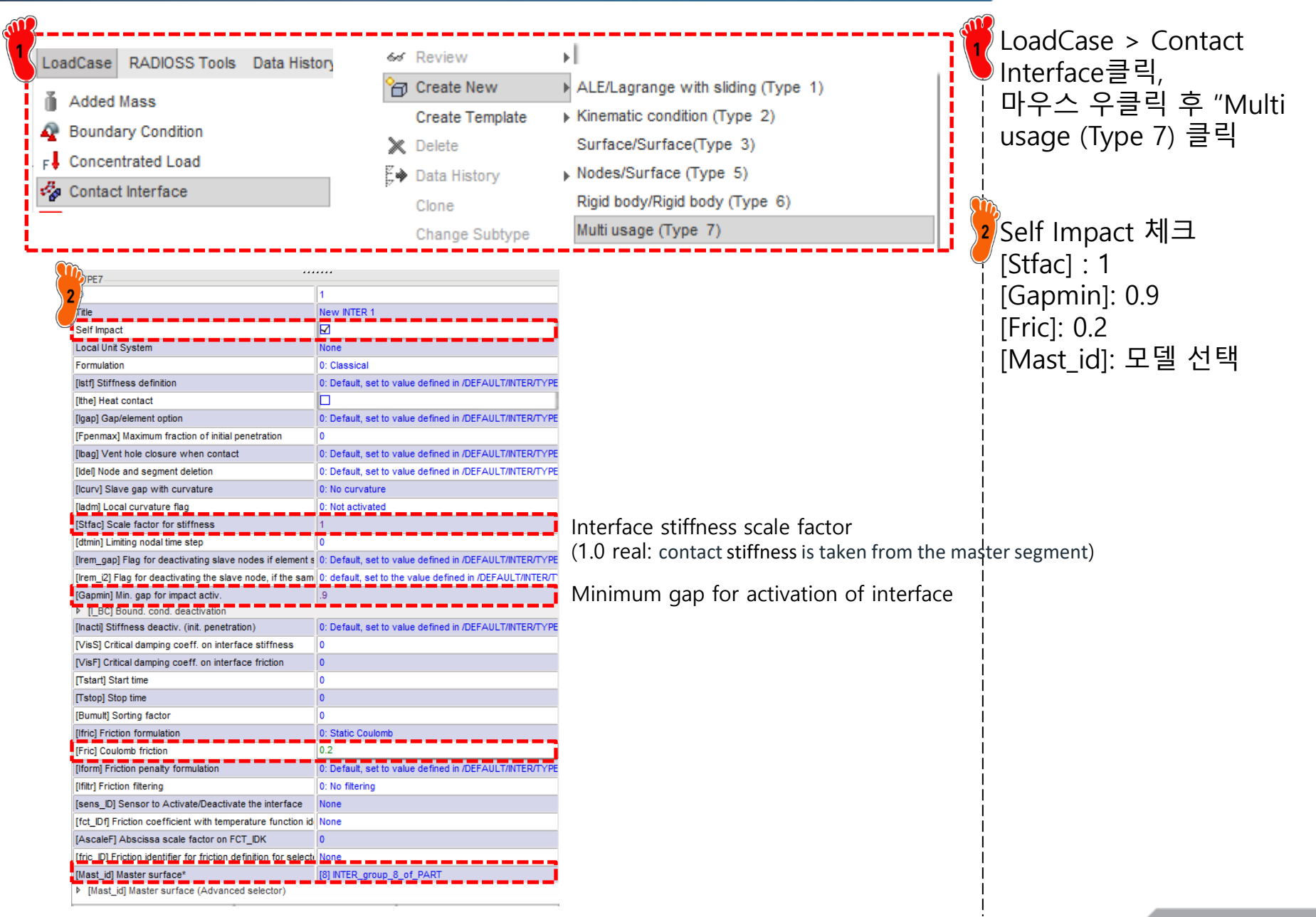

## 해석 케이스 설정

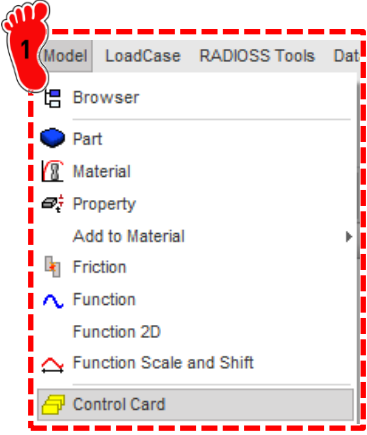

3

| } (                                   | <u>}</u>                                     |                                 | Wadal > Cantral Card크리                                                                                                    |
|---------------------------------------|----------------------------------------------|---------------------------------|----------------------------------------------------------------------------------------------------|
| Model LoadCase RADIOSS Tools Dat      | Z RUN_NAME_NUMBER_LETTER : Ide               | ntifies the run number          |                                                                                                    |
| E Browser                             | RUN NAME NUMBER LETTER                       |                                 |                                                                                                    |
| Dart                                  | Run Number                                   | 1                               |                                                                                                    |
|                                       | [DT_STOP] Final time for run                 | 10.01                           |                                                                                                    |
| A Duranti                             | Restart letter                               | : Default                       | 2 파라미터 실성                                                                                                    |
|                                       |                                              |                                 |                                                                                                    |
| Add to Material                       | ANIM_DT : Write anim                         | ation files                     |                                                                                                    |
|                                       | ANM_DT                                       | 0                               | A CONTRACTOR OF CONTRACTOR OF |
| Function                              |                                              | 1                               | 3 모델 export (RADIOSS 선택)                                                                                                    |
| Function 2D                           | [TFREQ] Time frequency                       | <u> </u>                        |                                                                                                    |
| Function Scale and Shift              | PRINT : Sets printo                          | ut frequency for output file    |                                                                                                    |
| 🗇 Control Card                        | PRINT                                        |                                 |                                                                                                    |
|                                       | Print                                        | -100                            |                                                                                                    |
|                                       | P                                            |                                 |                                                                                                    |
|                                       |                                              |                                 |                                                                                                    |
|                                       |                                              | (                               | i                                                                                                    |
|                                       | ANIM_ELTYPE_RESTYPE : Genera                 | tes animation files containing  |                                                                                                    |
|                                       | ANIM_ELTYPE_RESTYPE_SUPPORT element          | t data for the specified result |                                                                                                    |
|                                       | Name of the variable to be sevedt            | VONH: yoo Misso atropa          |                                                                                                    |
|                                       | Name of the variable to be saved             | VOIVIN. VOIT MISES SUESS        |                                                                                                    |
|                                       | · Constatos an                               | motion files containing         | i                                                                                                    |
|                                       |                                              | for the specified variable      |                                                                                                    |
|                                       |                                              |                                 | i                                                                                                    |
|                                       | Variable name to be saved in animation file* | CONT: Contact forces            |                                                                                                    |
|                                       |                                              |                                 |                                                                                                    |
|                                       |                                              |                                 |                                                                                                    |
| File Quality Concentions Mark Edition |                                              |                                 |                                                                                                    |
| File Quality Connections Mesh Editin  | n                                            |                                 |                                                                                                    |
| 🖀 New 🛛 🖡 🛃 🖆                         | -                                            |                                 |                                                                                                    |
|                                       | -                                            |                                 | i                                                                                                    |
| New Model                             |                                              |                                 |                                                                                                    |
| Na Import ►                           |                                              |                                 |                                                                                                    |
|                                       | 1                                            |                                 |                                                                                                    |
| KADIOSS                               | 1                                            |                                 |                                                                                                    |
| Print Nastran                         |                                              |                                 |                                                                                                    |
| .UNV File                             |                                              |                                 |                                                                                                    |
|                                       |                                              |                                 |                                                                                                    |
| C3-0111A                              |                                              |                                 |                                                                                                    |

#### 해석 실행 (RADIOSS) Radioss2017 실행 2 앞서 제작한 모델 불러온 뒤 RADIOSS 2017 Run 클릭 2 Der Works Solver Run Manager (@DESKTOP-L2LNH62) Х File Edit View Logs Solver HyperWorks Help õ BOX\_TUBE\_test1\_0000.rad Input file(s): Options: Use SMP: -nt 2 Use MPI options Use solver control Schedule delay Close Run \*\*\_0000.rad : Start File-해석 모델 \*\*\_0001.rad : 해석 조건 및 결과에서 추출 할 내용 정의

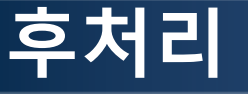

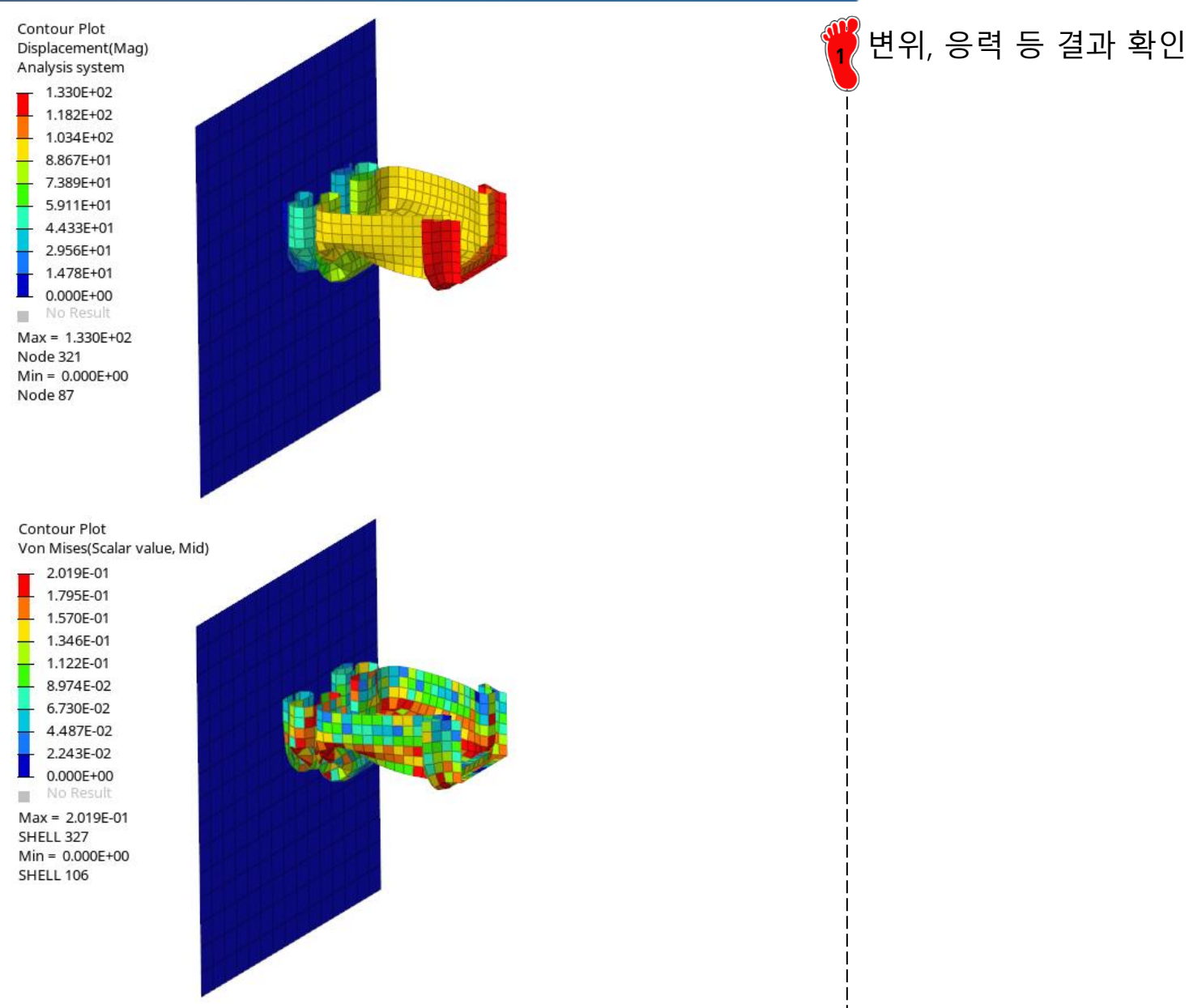

# AXIAL CRUSH LOAD OF SQUARE SECTION

### 예제: BEAM CRUSH ANALYSIS (1)

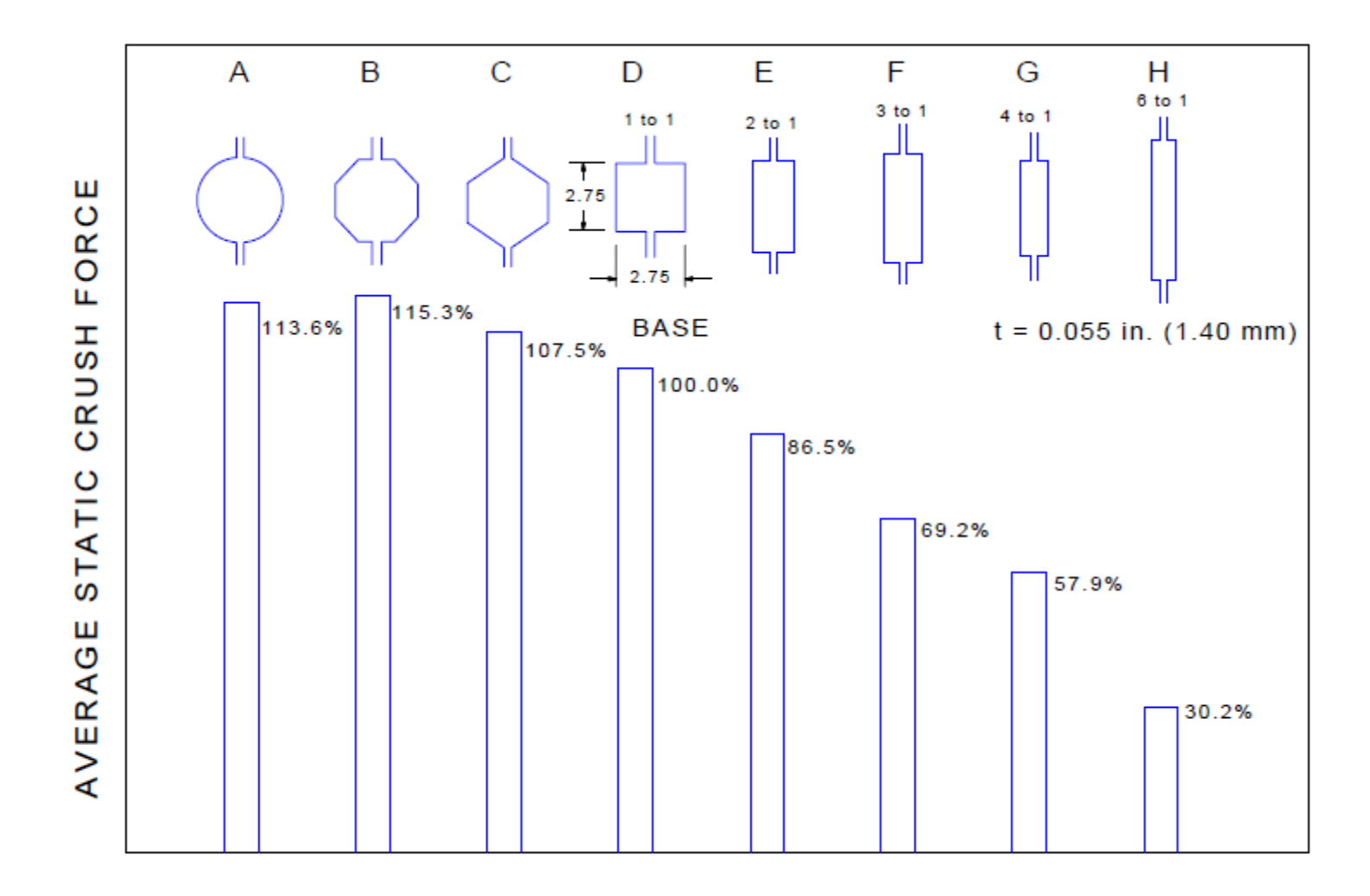

Figure 3.6.4-1 Average static crush force vs. section shape (All samples were the same mass and length)

### 예제: BEAM CRUSH ANALYSIS (2)

Geometry information

Length: 305 mm b: 70 mm square Thickness: 1.4 mm Yield stress: 247 MPa

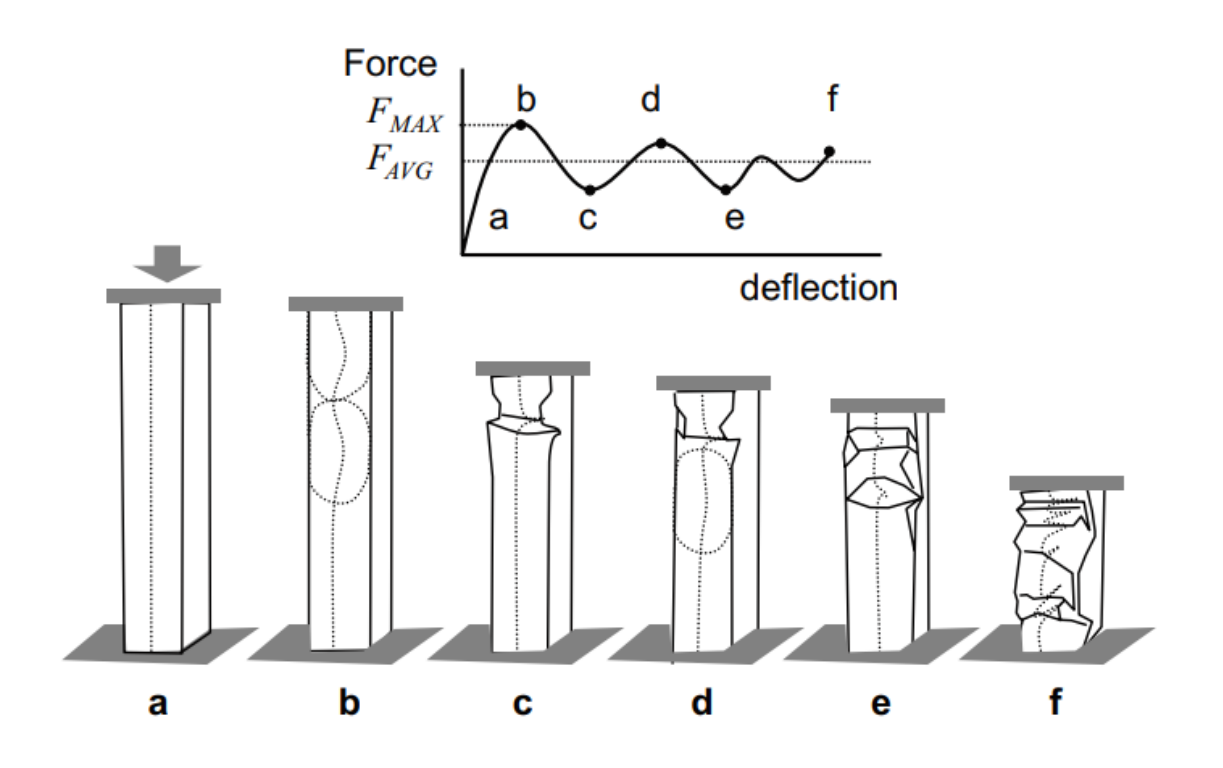

## 유한요소해석 모델 불러오기

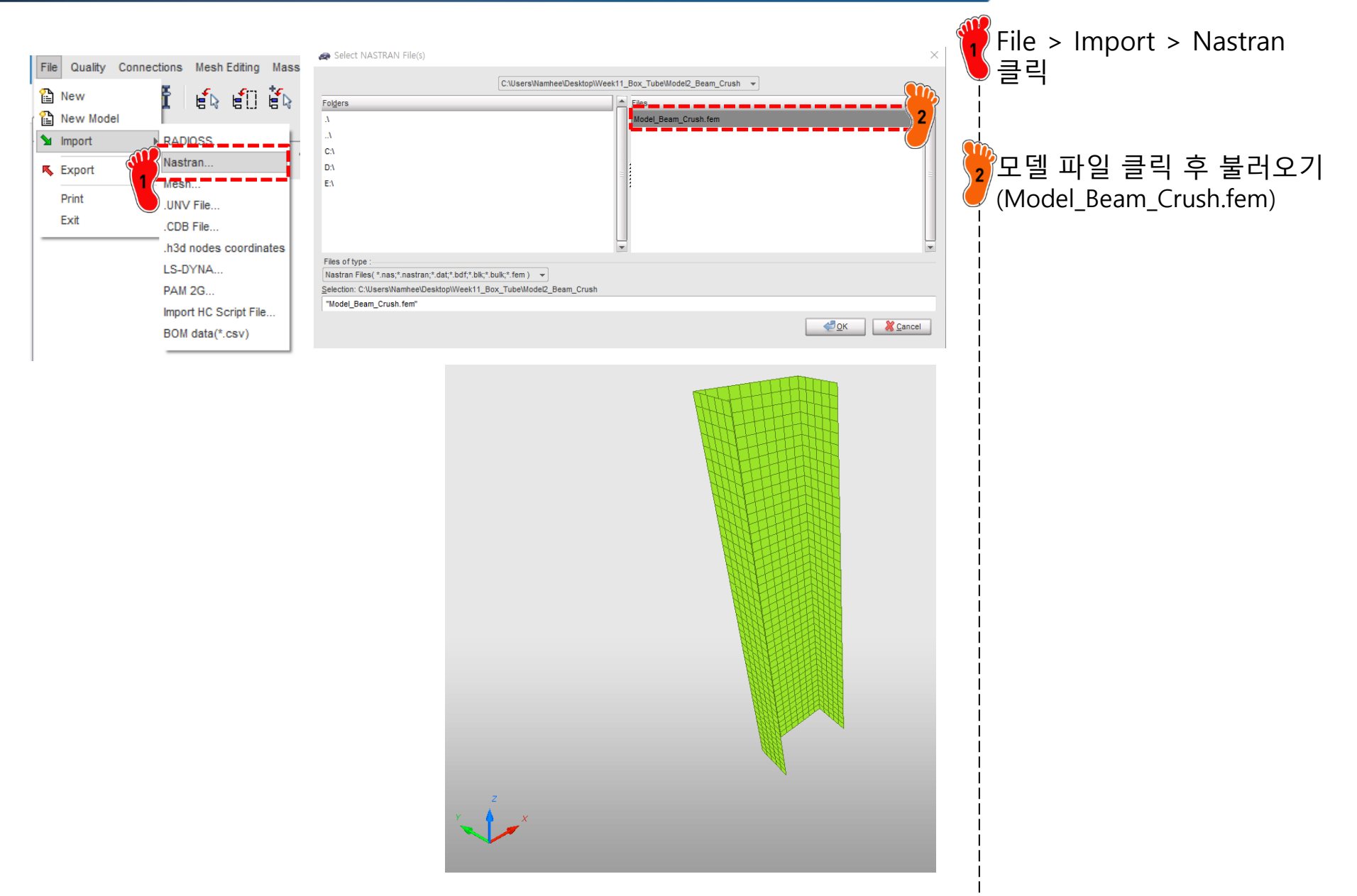

## 재료 물성 입력 (1)

| 64       | Review              |                          |                                |     |
|----------|---------------------|--------------------------|--------------------------------|-----|
| 6        | Create New          | Airbag material          | •                              |     |
|          | Create Template     | Composite and Fabric     | •                              |     |
| $\times$ | Delete              | Connection               | •                              |     |
|          | Clone               | Elastic and Hyperelastic | •                              |     |
| i        | Cross Reference     | Elasto-plastic           | Johnson-Cook (2)               |     |
|          | Lock                | Honeycomb                | Zerilli-Armstrong (2)          |     |
|          | UnLock              | Hydrodynamic             | Hyd. Elasto-plastic (3)        |     |
|          | Move entity(s) to   | Rock and Concrete        | Hyd. Johnson-Cook (4)          |     |
|          | See in Browser      | Visco-elastic            | Ductile damage (22)            |     |
|          | Group Selected Rows | Fluid                    | Ductile damage (23)            |     |
| _        |                     | Non turbulent flow       | Plastic brittle for shell (27) |     |
|          |                     | Turbulent flow           | Hill orthotropic (32)          |     |
|          |                     | Other                    | Piecewise linear (36)          | ar  |
|          |                     | User Material            | Hill ortho. tab. (43)          | 119 |
|          |                     |                          | Cowper-Symonds (44)            | us  |
|          |                     |                          | Zhao (48)                      |     |

an isotropic elasto-plastic material using user-defined functions

| PLAS TAB                                                        |                                      |
|-----------------------------------------------------------------|--------------------------------------|
| 28                                                              |                                      |
| D                                                               | 2                                    |
| Title                                                           | New MAT 2                            |
| Local Unit System                                               | None                                 |
| [RHO_I] Initial density*                                        | 7.85E-6 2                            |
| [RHO_0] Reference density                                       | 0                                    |
| [E] Young's modulus*                                            | 240                                  |
| [Nu] Poisson's ratio*                                           | 3                                    |
| [Eps_p_max] Failure plastic strain                              | 0                                    |
| [Eps_t] Tensile failure strain                                  | 0                                    |
| [Eps_m] Tensile failure strain                                  | 0                                    |
| [C_hard] Hardening coefficient                                  | 0                                    |
| [F_smooth] Strain rate smoothing                                |                                      |
| [F_cut] Cutoff frequency for strain rate filtering              | 0                                    |
| [Eps_f] Maximum tensile failure strain                          | 0                                    |
| [VP] Strain rate choice flag                                    | 0: Strain rate are total strain rate |
| [fct_IDp] Pressure vs. yield factor function                    | None                                 |
| [Fscale] Y-Scale factor for yield factor function               | 1                                    |
| [Fct_IDE] Function identifier for the scale factor of Young mod | None                                 |
| [Elnf] Saturated Young's modulus for infinitive plastic strain  | 0                                    |
| [CE] Parameter for Young's modulus evolution                    | 0                                    |
| Heat                                                            |                                      |

Model > Material 클릭, 마우스 우클릭 후 Create New > Elasto-plastic > Piecewise linear(36) 재료 생성 재료 물성치 입력 [RHO\_I]: 7.85e-6 kg/mm<sup>3</sup> [E]: 240 GPa [Nu]: 0.3

## 재료 물성 입력 (2)

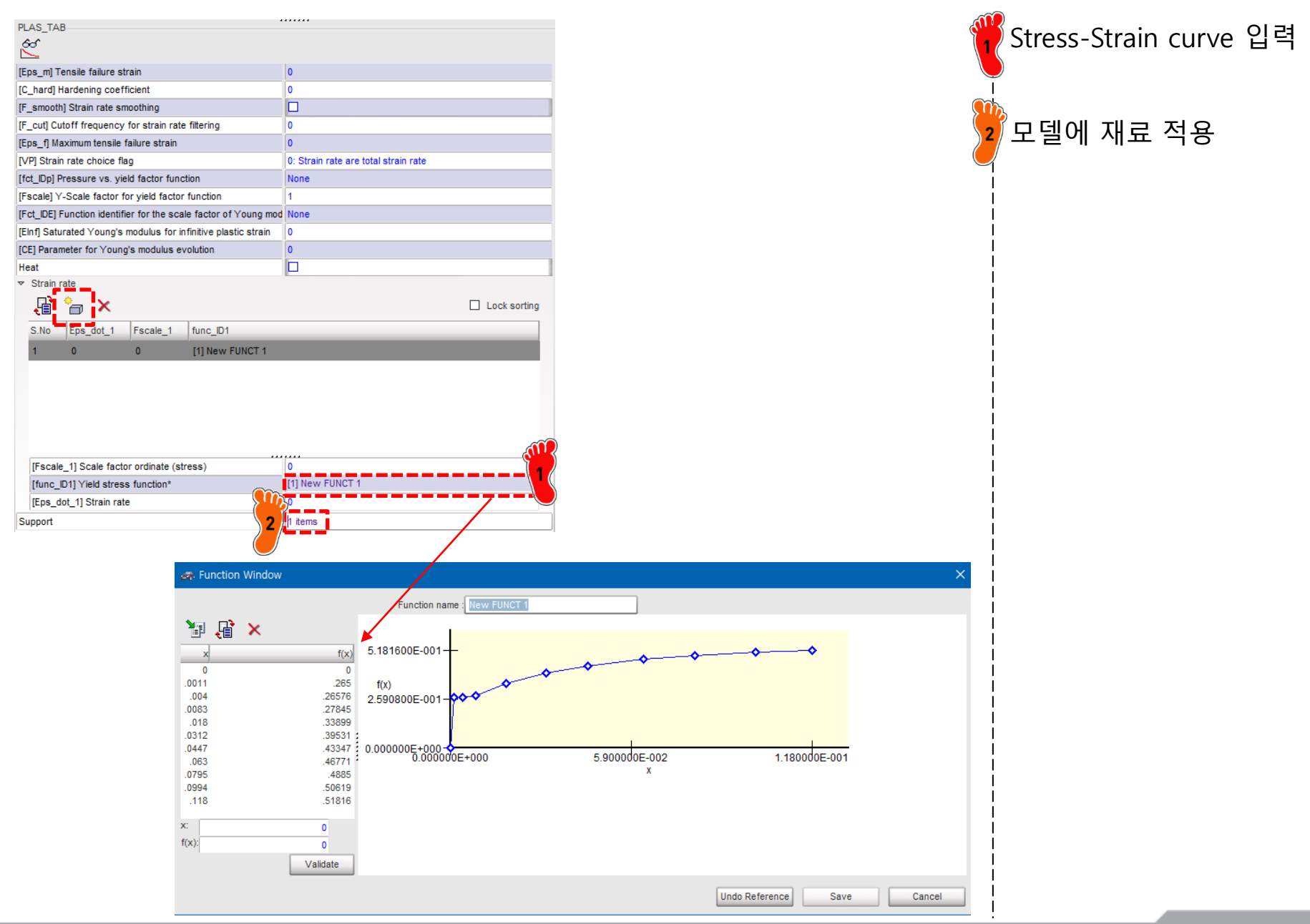

Copyright © Computational Design Lab. All rights reserved.

## 특성 입력

| PROP ×                                                           |                                                 |  |
|------------------------------------------------------------------|-------------------------------------------------|--|
| SHELL                                                            |                                                 |  |
| Local Unit System                                                | None                                            |  |
| [Ismstr] Flag for shell small strain formulation                 | 0: Use value in /DEF_SHELL                      |  |
| [Ishell] Flag for 4 node shell element formulation               | 0: Use value in /DEF_SHELL                      |  |
| [Ish3n] Flag for 3 node shell element formulation                | 0: use value in /DEF_SHELL                      |  |
| [Idrill] Flag for drilling degree of freedom stiffness           | 0: No                                           |  |
| [P_thick_fail] Percentage of through thickness integration point | r 0                                             |  |
| [hm] Shell membrane hourglass coefficient                        | 0                                               |  |
| [hf] Shell out of plane hourglass                                | 0                                               |  |
| [hr] Shell rotation hourglass coefficient                        | 0                                               |  |
| [dm] Shell membrane damping                                      | 0                                               |  |
| [dn] Shell numerical damping                                     | 0                                               |  |
| [N] Number of integration points through the thickness           | 0                                               |  |
| [Istrain] Flag to compute strains for post-processing            | 0: Use val /DEF_SHELL                           |  |
| [Thick] Shell thickness*                                         | 1.4 1                                           |  |
| [Ashear] Shear factor                                            | 0                                               |  |
| [Ithick] Flag for shell resultant stresses calculation           | 0: Default set to value defined with /DEF_SHELL |  |
| [lplas] Flag for shell plane stress plasticity                   | 0: Default my value defined with /DEF_SHELL     |  |
| Support*                                                         | h PART 2                                        |  |
| Save                                                             | Cancel                                          |  |

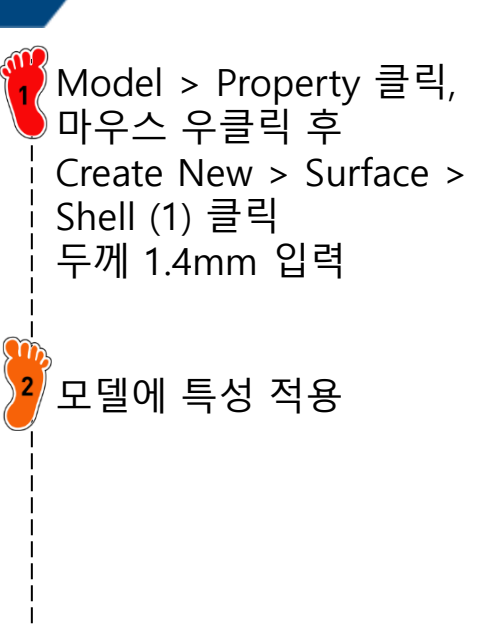

### 강체 요소 생성

| RBODY                                                        |                                                               |
|--------------------------------------------------------------|---------------------------------------------------------------|
| Local Unit System                                            | None                                                          |
| Master node in time History                                  |                                                               |
| Lagrange multipliers                                         |                                                               |
| Automatic master node                                        |                                                               |
| Flag for activate/deactivate in run                          | 0: Not ON/OFF in current Engine file (or docked)              |
| [MASS] Mass                                                  | 0                                                             |
| [Jxx] JXX inertia                                            | 0                                                             |
| [Jyy] JYY inertia                                            | 0                                                             |
| [Jzz] JZZ inertia                                            | 0                                                             |
| [Jxy] JXY inertia                                            | 0                                                             |
| [Jyz] JYZ inertia                                            | 0                                                             |
| [Jxz] JXZ inertia                                            | 0                                                             |
| [ISPHER] Inertia                                             | 0: Default, set to 2                                          |
| [ISENS] Sensor                                               | None                                                          |
| [NSKEW] Skew                                                 | None                                                          |
| [IKREM] Keep slave nodes in rigid wall                       |                                                               |
| [ICOG] Center of gravity computation                         | 0: Default, set to 1                                          |
| [loptoff] Manage domain decomposition of rigid body for RADI | 0: CPU cost of elements associated with rigid body is not tak |
| [lexpams] Manage connection through the rigid body between   | 0: if the rigid body overlaps the AMS and non AMS domains,    |
| [Gnod_id] Slave nodes*                                       | 21 items                                                      |
| [Gnod_id] Slave nodes (Advanced selector)                    |                                                               |

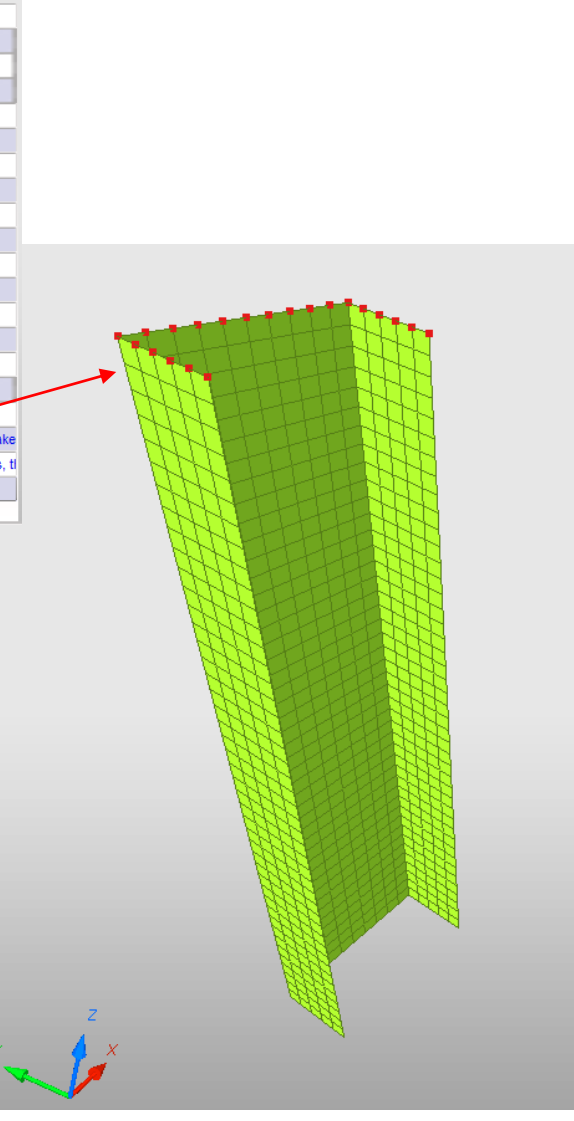

Mesh Editing > Rigid Body 클릭, 마우스 우클릭 후 Create New 클릭 Slave nodes 항목에서 마우 스 우클릭 후 Select in graphics 선택 > Add nodes by box selection 선택

## 구속조건 설정 (1)

BCS

Title

D

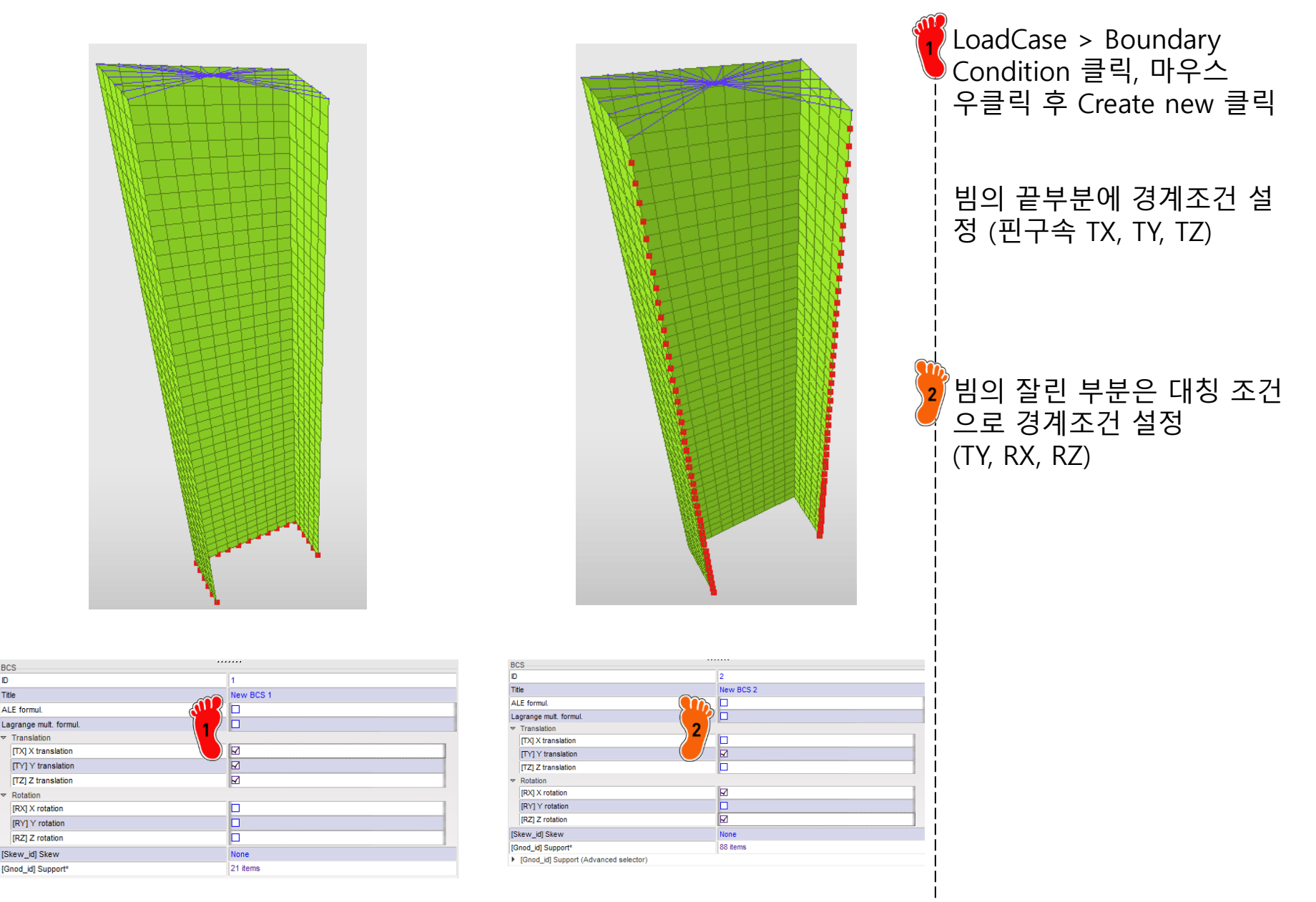

## 구속조건 설정 (1)

| BCS                    |                    |           |  |
|------------------------|--------------------|-----------|--|
| D                      |                    | 3         |  |
| Title                  |                    | New BCS 3 |  |
| ALE formul.            |                    |           |  |
| Lagrange mult. formul. |                    |           |  |
| ₽                      | Translation        |           |  |
|                        | [TX] X translation |           |  |
|                        | [TY] Y translation |           |  |
|                        | [TZ] Z translation |           |  |
| ▽                      | Rotation           |           |  |
|                        | [RX] X rotation    |           |  |
|                        | [RY] Y rotation    |           |  |
|                        | [RZ] Z rotation    |           |  |
| [Skew_id] Skew         |                    | None      |  |
| [Gnod_id] Support*     |                    | 1 items   |  |

Boundary Condition에서 마우스 우클릭 후 Create new 클릭 > 강체의 중앙 부분의 절점은

부딪치는 방향의 자유도를 제외한 모든 자유도 구속

### TUBE 변위 설정

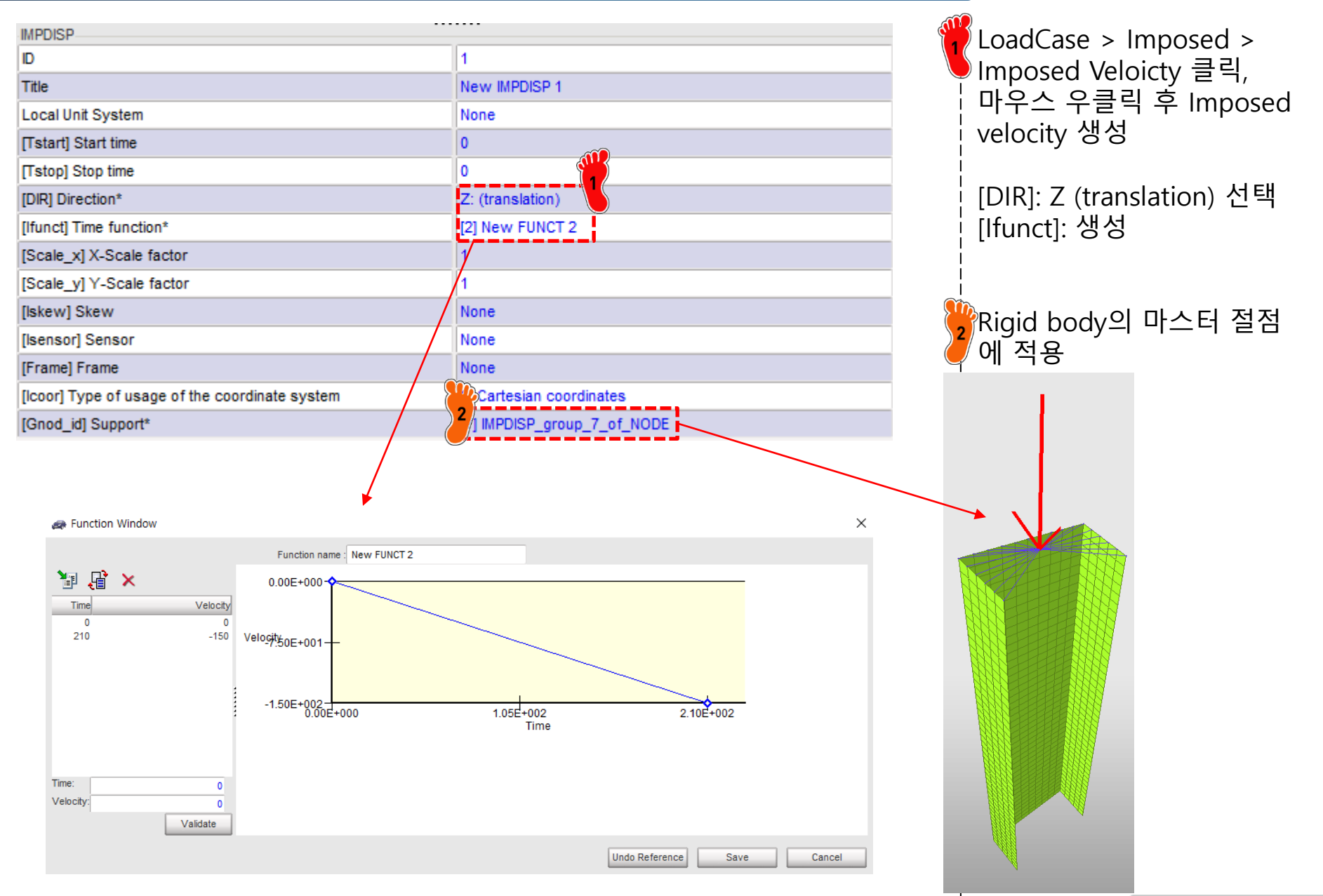

### 접촉조건 설정

| TYPE7                                                                    |                                                              |  |  |  |
|--------------------------------------------------------------------------|--------------------------------------------------------------|--|--|--|
| D                                                                        | 1                                                            |  |  |  |
| Title                                                                    | New INTER 1                                                  |  |  |  |
| Self Impact                                                              |                                                              |  |  |  |
| ocal Unit System                                                         | None                                                         |  |  |  |
| Formulation                                                              | 0: Classical                                                 |  |  |  |
| (Istf) Stiffness definition                                              | 0: Default, set to value defined in /DEFAULT/INTER/TYPE7     |  |  |  |
| [Ithe] Heat contact                                                      |                                                              |  |  |  |
| [Igap] Gap/element option                                                | 0: Default, set to value defined in /DEFAULT/INTER/TYPE7     |  |  |  |
| [Fpenmax] Maximum fraction of initial penetration                        | 0                                                            |  |  |  |
| [lbag] Vent hole closure when contact                                    | 0: Default, set to value defined in /DEFAULT/INTER/TYPE7     |  |  |  |
| [Idel] Node and segment deletion                                         | 0: Default, set to value defined in /DEFAULT/INTER/TYPE7     |  |  |  |
| [lcurv] Slave gap with curvature                                         | 0: No curvature                                              |  |  |  |
| [ladm] Local curvature flag                                              | 0: Not activated                                             |  |  |  |
| [Stfac] Scale factor for stiffness                                       | 1                                                            |  |  |  |
| [dtmin] Limiting nodal time step                                         | 0                                                            |  |  |  |
| [Irem_gap] Flag for deactivating slave nodes if element size < ga        | 0: Default, set to value defined in /DEFAULT/INTER/TYPE7     |  |  |  |
| [Irem_i2] Flag for deactivating the slave node, if the same contact      | 0: default, set to the value defined in /DEFAULT/INTER/TYPE7 |  |  |  |
| [Gapmin] Min. gap for impact activ.                                      | .9                                                           |  |  |  |
| I_BC] Bound. cond. deactivation                                          |                                                              |  |  |  |
| [Inacti] Stiffness deactiv. (init. penetration)                          | 0: Default, set to value defined in /DEFAULT/INTER/TYPE7     |  |  |  |
| [VisS] Critical damping coeff. on interface stiffness                    | 0                                                            |  |  |  |
| [VisF] Critical damping coeff. on interface friction                     | 0                                                            |  |  |  |
| [Tstart] Start time                                                      | 0                                                            |  |  |  |
| [Tstop] Stop time                                                        | 0                                                            |  |  |  |
| [Bumult] Sorting factor                                                  | 0                                                            |  |  |  |
| [Ifric] Friction formulation                                             | 0: Static Coulomb                                            |  |  |  |
| [Fric] Coulomb friction                                                  | .2                                                           |  |  |  |
| [Iform] Friction penalty formulation                                     | 0: Default, set to value defined in /DEFAULT/INTER/TYPE7     |  |  |  |
| [Ifiltr] Friction filtering                                              | 0: No filtering                                              |  |  |  |
| [sens_ID] Sensor to Activate/Deactivate the interface                    | None                                                         |  |  |  |
| [fct_IDf] Friction coefficient with temperature function identifier      | None                                                         |  |  |  |
| [AscaleF] Abscissa scale factor on FCT_IDK                               | 0                                                            |  |  |  |
| [fric_ID] Friction identifier for friction definition for selected pairs | None M                                                       |  |  |  |
| [Mast_id] Master surface*                                                | 1 items 2                                                    |  |  |  |

LoadCase > Contact Interface클릭 > 마우스 우클릭 후 > "Multi usage (Type 7) 클릭 (contact interface 생성) 2 파라미터 설정 Self Impact: 체크 [Stfac]: 1 [Gapmin]: 0.9 [Fric]: 0.2 접촉 파트 설정 (모델 선택)

선택)

### 해석 케이스 설정

L

|                                                  |                                         | (                              | <mark>1</mark> Model > Control card 설정 |
|--------------------------------------------------|-----------------------------------------|--------------------------------|----------------------------------------|
| RUN_NAME_NUMBER_LETTER :                         | dentifies the run number                |                                |                                        |
| RUN_NAME_NUMBER_LETTER                           |                                         |                                | <br>                                   |
| Run Number                                       | 1                                       |                                | 파라미터 설정                                |
| [DT_STOP] Final time for run                     | 4.01                                    |                                |                                        |
| Restart letter                                   | : Default                               |                                | 1                                      |
|                                                  |                                         |                                | │ 모델 export (RADIOSS 선택                |
|                                                  |                                         |                                |                                        |
| ANM_DT : Write animatic                          | n files                                 |                                |                                        |
| ANIM_DT                                          |                                         |                                |                                        |
| [TSTART] Start time                              | 0                                       |                                |                                        |
| [TFREQ] Time frequency                           | 0.01                                    |                                |                                        |
| ANN MEAT - Concrator anima                       | tion files containing vectorial data fo | r the specified veriable       |                                        |
| C No Veriable come to be cound in estimation fil | tion mes containing vectorial data lo   | i the specified variable       |                                        |
| S.No Variable hame to be saved in animation his  | 5                                       |                                |                                        |
| 1 FOPT                                           |                                         |                                |                                        |
|                                                  |                                         |                                |                                        |
|                                                  |                                         |                                |                                        |
|                                                  |                                         |                                |                                        |
|                                                  |                                         |                                |                                        |
|                                                  |                                         |                                |                                        |
| ANIM_VECT_RESTYPE_SUPPORT                        |                                         |                                |                                        |
| Variable name to be saved in animation file*     | FOPT: Forces and moments for rigi       | d bodies, rigid walls and sect |                                        |

## 후처리 (1)

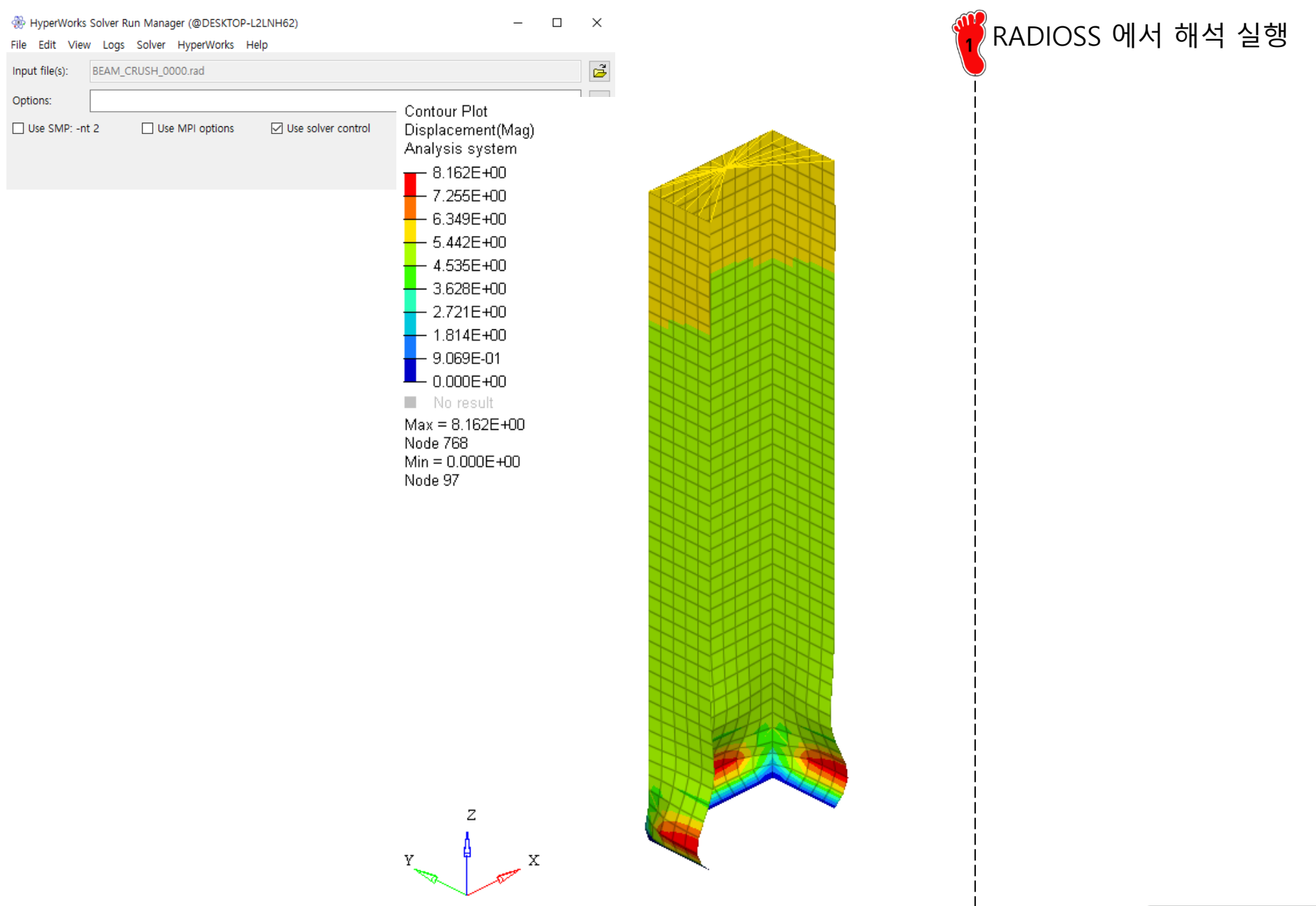

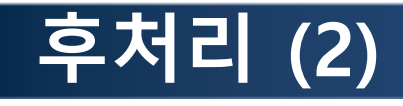

Results X

Files

Loadcase 1

9 9 9 V

1) Notes (1)

Besults Sets (0)

Name Value

E 🙀 Plot Styles (3)

Heasures (2)

Entities

Time = 4.0003e+000

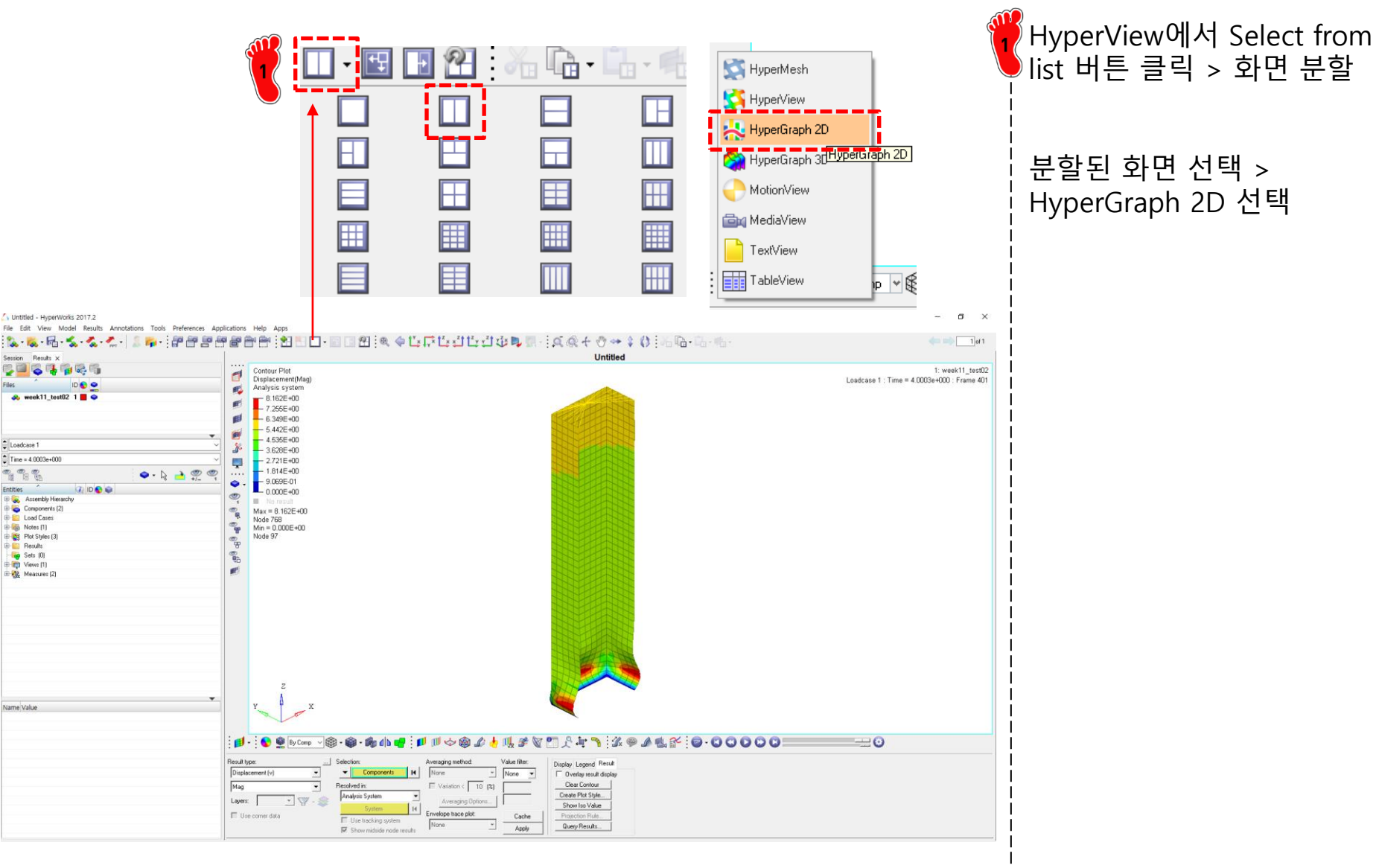

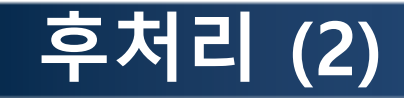

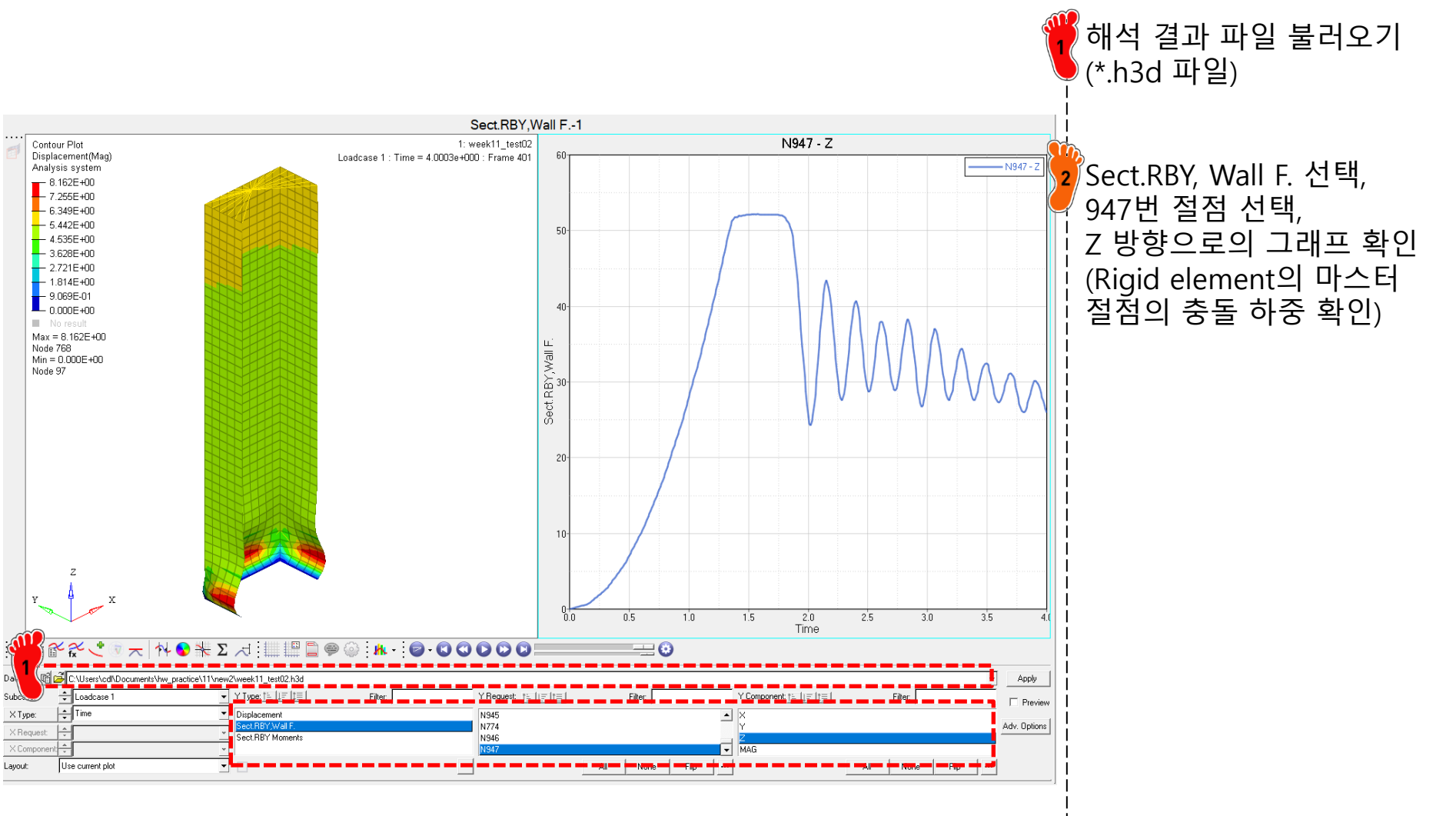

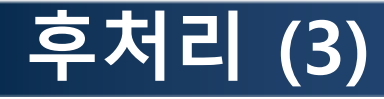

Analytic solution

 $P_M = 386t^{1.86}b^{0.14}\sigma_Y^{0.57} = 30237 \text{ N}$  $P_{MAX} = 2.87P_M = 86780 \text{ N}$  $P_1 = 1.42P_M = 42936 \text{ N}$  $P_2 = 0.57P_M = 17235 \text{ N}$ 

Ideal graph

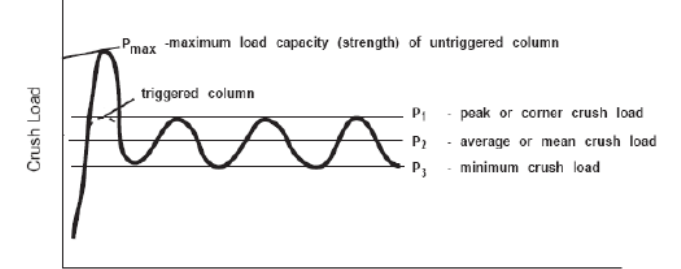

Crush Distance (in)

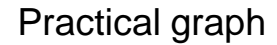

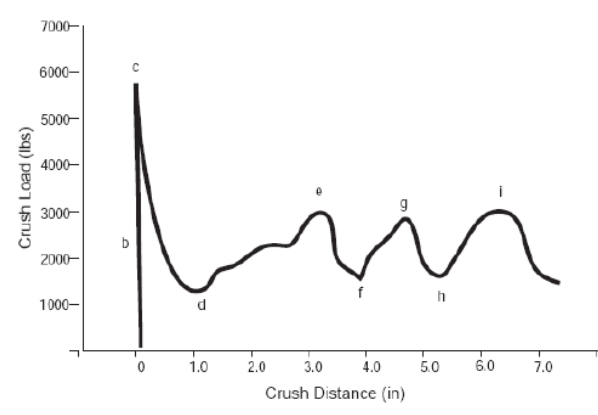

FEM solution  $P_{MAX} = 52145 \text{ N}$ 

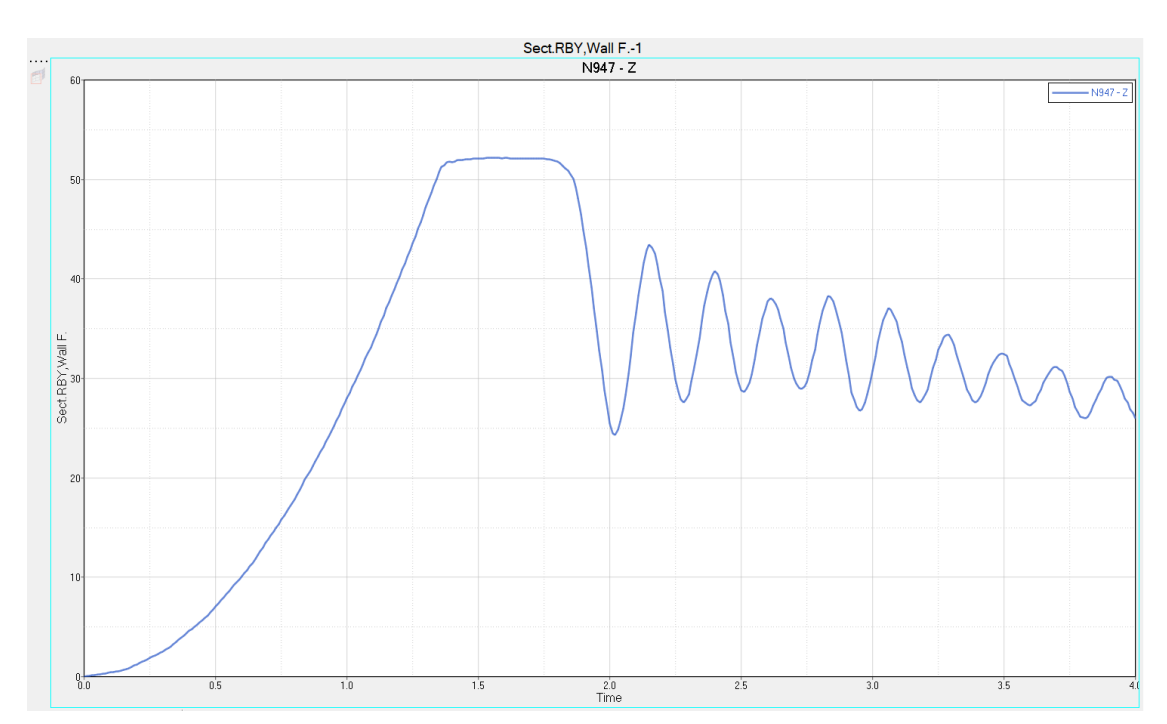

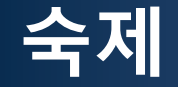

예제에서 수행한 정 사각형의 정적 충돌 하중을 100%로 놓고, 나머지 형상 중 하나를 결정하여 평균 정적 충돌 하중을 구하시오.

AVERAGE STATIC CRUSH FORCE

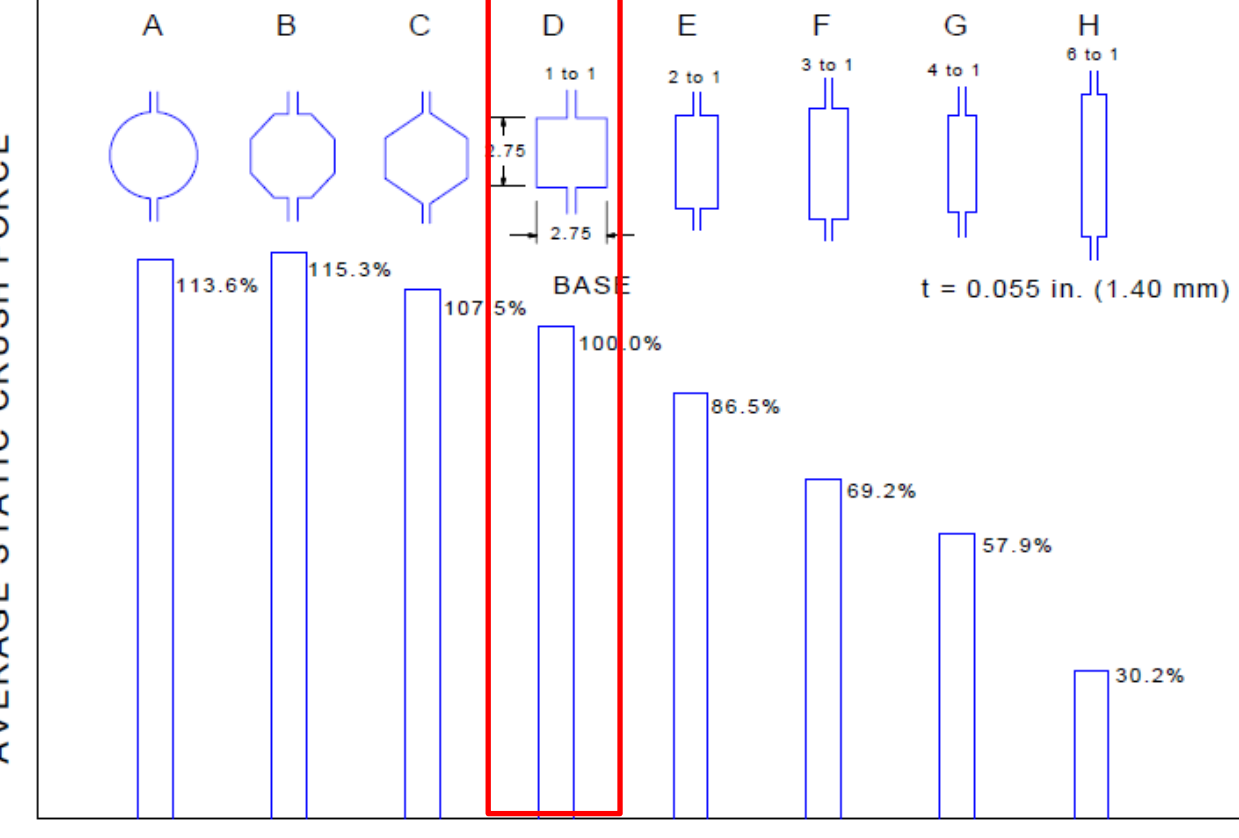

Figure 3.6.4-1 Average static crush force vs. section shape (All samples were the same mass and length)